|  | 제 목 | Character System         | 소 속  | TF팀   |     |            |
|--|-----|--------------------------|------|-------|-----|------------|
|  | 분 류 | Guardians Academy System | Ver. | 1.0.0 | 작성자 | 김 양 래      |
|  | 비고  |                          |      |       | 작성일 | 2015.09.30 |

캐릭터 시스템

# 가디언즈 아카데미 시스템

|       | 제 목 | Character System         |      |       | 소 속 | TF팀        |
|-------|-----|--------------------------|------|-------|-----|------------|
|       | 분 류 | Guardians Academy System | Ver. | 1.0.0 | 작성자 | 김 양 래      |
| GAMES | 비고  |                          |      |       | 작성일 | 2015.09.30 |

# 버전 관리

- 2015년 9월 30일
  - 기존 가디언즈 아카데미 시스템 재설계
- 2015년 10월 15일
  - 가디언즈 아카데미 룰 재설계

|       | 제 목 | Character System         |      |       | 소 속 | TF팀        |
|-------|-----|--------------------------|------|-------|-----|------------|
|       | 분 류 | Guardians Academy System | Ver. | 1.0.0 | 작성자 | 김 양 래      |
| GAMES | 비고  |                          |      |       | 작성일 | 2015.09.30 |

# 목차

- 1. 개요
- 2. 가디언즈 아카데미 시스템 설정
- 3. 가디언즈 아카데미 시스템 이용 방법
- 4. UI
- 5. 던전 설정
- 6. 수습생 스킬
- 7. 기타

|  | 제 목 | Character System         |      |       | 소 속 | TF팀        |
|--|-----|--------------------------|------|-------|-----|------------|
|  | 분 류 | Guardians Academy System | Ver. | 1.0.0 | 작성자 | 김 양 래      |
|  | 비고  |                          |      |       | 작성일 | 2015.09.30 |

#### 개요

- 1. 문서의 목적
  - 가디언즈 아카데미 시스템을 설명하고자 합니다.
  - 게임 플레이 중이 아니더라도 계속해서 게
    임 내 재화를 습득 하거나 경험치를 획득
    할 수 있는 시스템 입니다.
  - 게임 내 NPC를 육성하는 재미를 부여 합니 다.
- 2. 가디언즈 아카데미 시스템 설정
  - 1) 가디언즈 아카데미 시나리오
  - 2) 가디언즈 아카데미 설정
  - 3) 수습생의 설정
  - 4) 수습생의 성장
  - 5) 수습생의 장비
  - 6) 수습생의 고용
  - 7) 수습생의 보유
- 3. 가디언즈 아카데미 시스템 이용 방법
  - 1) 탐험하기
  - 2) 수습생 훈련 하기
  - 3) 성소 지원 하기
  - 4) 수습생 정보 보기
  - 5) 수습생 장비 장착 하기
  - 6) 수습생 강화 하기
  - 7) 수습생 고용 하기
  - 8) 수습생 승급 하기
  - 9) 수습생 졸업 하기

- 4. 던전
  - 1) 던전 종류
  - 2) 던전 보상 종류
- 5. 수습생 스킬
  - 1) 던전 관련 스킬
  - 2) 성소 관련 스킬
  - 3) 기타 스킬
- 6. 기타
  - 1) 수습생 전투력 환산 수식
  - 2) 던전 성공률 수식
  - 3) 던전 실패 시 수습생 회복 시간 수식
  - 4) 고용 관련 수습생 등장 확률 수식
  - 5) 탐험 비용
  - 6) 수습생 시나리오

|       | 제 목 | Character System         |      |       | 소 속 | TF팀        |
|-------|-----|--------------------------|------|-------|-----|------------|
|       | 분 류 | Guardians Academy System | Ver. | 1.0.0 | 작성자 | 김 양 래      |
| GAMES | 비고  |                          |      |       | 작성일 | 2015.09.30 |

- 1. 가디언즈 아카데미 시나리오
  - 가디언즈 아카데미는 멜황제와의 전쟁을 위하여 이터널 가디언에 버금가는 전사들을 육성하기 위한 교육 기관 입니다.
  - 전쟁에서 요하는 전략과 전술 뿐 아니라 개인 전투 능력까지 모두 겸비한 우수한 인력을 빠르게 확보 하여 장기화 되고 있는 멜황제와의 전쟁에 있어서 장기적으로 병력 손실을 줄이고 전쟁을 보다 단 시 간에 종결시키기 위한 목적이 있습니다.
  - 뛰어난 지휘관이 되기 위해 전 세계 각지에서 사람들이 몰려들었습니다. 여기에는 유명한 가문 출신
    의 사람들은 물론이고 세계를 떠돌던 유명한 수습생들도 있었습니다.
  - 4) 수습생들은 이미 뛰어난 전사로 익히 알려진 이터널 가디언들의 수습생으로 일하며 그들의 전투 방식
    을 배우고 그들의 임무를 대신 처리함으로써 교육생들은 점점 강력한 전사이자 리더로 거듭나게 됩니다.
  - 5) 강력한 전사로 성장한 수습생들은 가디언즈 아카데미를 졸업하며 이터널 가디언의 품을 떠나 전장의 지휘관이 되거나, 이터널 가디언 곁에 남아 그를 따르는 추종자가 되기도 합니다.
- 2. 가디언즈 아카데미 설정
  - 1) 가디언즈 아카데미에서는 일정 시간마다 무작위로 선별 된 수습생 리스트를 불러올 수 있습니다.
    - ① 한 번에 선별 되는 수습생 수는 변할 수 있습니다. BM모델 관련 아직 밸런스 잡기 전
    - ② 무작위로 불러올 수 있는 시간 단위는 변할 수 있습니다. BM모델 관련 아직 밸런스 잡기 전
  - 2) 공개 된 수습생들은 플레이어가 선택하여 제자로 받아들일 수 있습니다.
  - 3) 플레이어는 자신이 데리고 있을 수 있는 최대의 수 만큼 제자를 둘 수 있습니다.
    - ① 보유할 수 있는 제자 수는 변할 수 있습니다. BM모델 관련 아직 밸런스 잡기 전
- 3. 수습생의 설정
  - 1) 수습생은 플레이어를 도와 특정 임무들을 진행할 수 있습니다.
    - ① 임무의 종류
      - (전용) 던전 탐험
      - 성소 개발 지원
  - 2) 수습생들은 임무를 수행하면서 성장을 합니다.
    - ① 레벨이 상승 합니다.
  - 3) 같은 수습생이라도 등급(★)에 따라 스킬 능력이나 스킬의 보유 수가 달라집니다.

|         | 제 목 | Character System         |      |       | 소 속 | TF팀        |
|---------|-----|--------------------------|------|-------|-----|------------|
|         | 분 류 | Guardians Academy System | Ver. | 1.0.0 | 작성자 | 김 양 래      |
| - Onnes | 비고  |                          |      |       | 작성일 | 2015.09.30 |

4) 수습생은 5가지 기본 능력을 갖고 있습니다.

① 물리 공격력, 물리 방어력, 마법 공격력, 마법 방어력, 체력

- 5) 수습생의 기본 능력은 게임을 진행하는 과정에서는 별다른 역할을 하지 않습니다.
  - ① 전투력 환산에 사용 됩니다.
  - ② 수습생이 성장하고 있다는 표시적 역할이 큽니다.
- 6등급 미만의 수습생이 만렙 (50레벨)이 되면 플레이어의 선택에 따라 다음 등급으로 업그레이드 시 킬 수 있습니다.
  - ① 다음 등급으로 업그레이드 한 수습생은 Lv1로 돌아갑니다.
    - 등급에 맞춰 기본 능력과 스킬 능력을 얻습니다.
- 7) 등급에 상관 없이 만렙이 된 수습생은 플레이어의 선택에 따라 졸업을 시킬 수 있습니다.
  - ① 졸업을 시키면 수습생의 5가지 기본 능력치의 성장률에 따라 골드를 보상 받습니다.
  - ② 졸업한 수습생은 영구적으로 플레이어를 떠나 더 이상 사용 할 수 없습니다.
  - ③ 졸업한 수습생은 주기적으로 우편을 통해 게임 내 재료 혹은 화폐 등을 보내옵니다.
    - 미정 입니다.
- 최종 등급인 6등급의 만렙 수습생을 졸업 시키지 않고 계속 임무를 시키다보면 낮은 확률로 수습생이 각성하여 추종자가 됩니다.
  - ① 추종자가 된 수습생은 1레벨이 되어 다시 육성해야 하지만 더 높은 스킬 레벨을 갖습니다.
  - ② 추종자가 되는 행위는 졸업을 한 개념으로 보기 때문에 추종자는 만렙 이후 졸업에 대한 기능
    이 삭제 됩니다. (해고만 가능 합니다.)
    - 추종자가 되는 방법은 확정이 아닙니다.
- 9) 수습생은 각종 임무를 수행하고 나면 휴식 시간을 갖습니다.
  - ① 재사용 대기시간과 같은 개념입니다.
  - ② 휴식 중인 수습생은 다른 임무를 맡을 수 없습니다.

|         | 제 목 | Character System         |      |       | 소 속 | TF팀        |
|---------|-----|--------------------------|------|-------|-----|------------|
|         | 분 류 | Guardians Academy System | Ver. | 1.0.0 | 작성자 | 김 양 래      |
| - Onnes | 비고  |                          |      |       | 작성일 | 2015.09.30 |

- 4. 수습생의 성장
  - 1) 수습생은 다음과 같은 능력을 갖고 있습니다.
    - 기본 능력
      - 물리 공격력, 물리 방어력, 마법 공격력, 마법 방어력, 체력
      - 레벨이 오르면 기본 능력이 성장 합니다.
    - 2 등급
      - 등급이 높을 수록 수습생의 기본 능력과 능력 성장치가 높습니다.
      - 등급이 높을 수록 더 높은 수준의 스킬 레벨을 갖습니다.
    - ③ 레벨
      - 수습생은 임무를 진행하면서 경험치를 모아 레벨을 올릴 수 있습니다.
    - ④ 전투력
      - 수습생의 기본 능력과 장착하고 있는 아이템을 기준으로 전투력이 환산 됩니다.
    - ⑤ 스킬
      - 수습생은 저마다 스킬을 갖고 있습니다.
      - 스킬은 1~3단계가 있으며 레벨에 따라 그 효율이 다릅니다.
  - 2) 등급별 수습생의 성장률 밸런스 잡기 전으로 아래 내용은 예시 입니다.

① 등급에 따른 기본 스탯

| ᅕᄀᇫᅞᅢ  | ,   | k   | *   | *   | *7  | **  | **  | **  | *** | *** | *** | *** |
|--------|-----|-----|-----|-----|-----|-----|-----|-----|-----|-----|-----|-----|
| 조기 스텟  | min | max | min | max | min | max | min | max | min | max | min | max |
| 능력치 할당 | 10  | 11  | 11  | 13  | 12  | 15  | 13  | 17  | 14  | 19  | 15  | 21  |

② 등급에 따른 능력 성장치

| 느려 서자비 | *   |     | **  |     | *** |     | **** |     | ***** |     | ***** |     |
|--------|-----|-----|-----|-----|-----|-----|------|-----|-------|-----|-------|-----|
| 등덕 성성지 | min | max | min | max | min | max | min  | max | min   | max | min   | max |
| 주 스탯   | 1   | 3   | 2   | 6   | 3   | 9   | 4    | 12  | 5     | 15  | 6     | 18  |
| 부 스탯   | 0   | 1   | 1   | 3   | 2   | 5   | 3    | 7   | 4     | 9   | 5     | 11  |

③ 위 표에 의한 극단적 성장표

| 극단적   | 7   | k   | *   | *   | *7  | **  | **  | **  | **7 | *** | *** | *** |
|-------|-----|-----|-----|-----|-----|-----|-----|-----|-----|-----|-----|-----|
| 능력 평가 | min | max | min | max | min | max | min | max | min | max | min | max |
| 주 스탯  | 60  | 161 | 111 | 313 | 162 | 465 | 213 | 617 | 264 | 769 | 315 | 921 |
| 부 스탯  | 10  | 61  | 61  | 163 | 112 | 265 | 163 | 367 | 214 | 469 | 265 | 571 |

|       | 제 목 | Character System         |      |       | 소 속 | TF팀        |
|-------|-----|--------------------------|------|-------|-----|------------|
|       | 분 류 | Guardians Academy System | Ver. | 1.0.0 | 작성자 | 김 양 래      |
| GAMES | 비고  |                          |      |       | 작성일 | 2015.09.30 |

- 5. 수습생의 장비
  - 1) 수습생도 캐릭터처럼 장비를 장착 할 수 있습니다.
  - 2) 캐릭터 전투력 수식에 맞춰 수습생의 전투력이 상승 합니다.
  - 3) 캐릭터처럼 수습생이 장착한 장비는 해제, 및 다른 장비로 교체가 가능 합니다.
- 6. 수습생의 강화
  - 1) 장비를 소비시켜 수습생의 전투력을 영구적으로 소량 증가 시킬 수 있습니다.
  - 2) 승급 혹은 추종자로 각성 시(LV1로 돌아가는 상황) 강화 한 내용은 모두 사라집니다.
- 7. 수습생의 고용
  - 수습생은 기본적으로 고용 화면에서 [모집]을 통해 확인 된 수습생 리스트에서 직접 골드로 고용 할 수 있습니다.
    - ① 수습생의 등급이 높을 수록 고용 골드가 비싸집니다.
    - ② 캐릭터의 레벨과 전투력이 높을 수록 더 높은 등급의 수습생이 등장할 확률이 올라갑니다.
  - 2) 한 번 [모집]을 했다면 다음 모집까지 대기 시간이 주어집니다.
    - ① 캐시로 초기화가 가능 합니다. BM모델 미정 입니다.
  - 3) 모집을 통해 불러온 수습생 목록은 일정 시간 동안 유지되며 그 이후에는 목록이 초기화 됩니다.
    - ① 목록 유지 시간의 연장 방법은 없습니다.
  - 4) 그 외 업적 등의 방법으로 수습생이 제공 될 수 있습니다. 미정 입니다.
- 8. 수습생의 보유
  - 1) 기본 설정
    - ① 최대 n 명까지 보유 가능 합니다.
  - 2) 확장 설정 (게임 내 골드 혹은 캐시 구매 등으로 확장 가능?)
    - ① 최대 n 명까지 보유 가능 합니다.
  - 3) 밸런스 작업 이전 입니다.

|       | 제 목 | Character System         |      |       | 소 속 | TF팀        |
|-------|-----|--------------------------|------|-------|-----|------------|
|       | 분 류 | Guardians Academy System | Ver. | 1.0.0 | 작성자 | 김 양 래      |
| GAMES | 비고  |                          |      |       | 작성일 | 2015.09.30 |

- 9. 수습생의 임무
  - 1) 탐험
    - ① 탐험의 목적은 보상 입니다.
    - ② 탐험 할 던전의 전투력과 수습생의 전투력을 비교하여 탐험 후 수습생 재사용 대기시간이 결 정 됩니다.
    - ③ 탐험 던전의 보상이 무작위인 경우 원하는 보상을 선택하여 탐험 할 수 있지만 던전 성공률이 낮아지고, 탐험 후 수습생 재사용 대기시간이 더 길어집니다.
  - 2) 훈련
    - ① 훈련의 목적인 경험치 획득 입니다.
    - ② 탐험과 비교하여 매우 낮은 수준의 경험치 보상이 주어집니다.
    - ③ 훈련을 하는데 필요한 조건은 없습니다.
  - 3) 지원
    - ① 친구의 성소 지원을 확인 합니다.
    - ② 성소 시스템의 [받은 요청]에서 해당 기능을 모두 대처 하고 있으므로 지원 시 성소 시스템 화 면으로 바로 전환 시킵니다.

|         | 제 목 | Character System         |      |       | 소 속 | TF팀        |
|---------|-----|--------------------------|------|-------|-----|------------|
|         | 분 류 | Guardians Academy System | Ver. | 1.0.0 | 작성자 | 김 양 래      |
| - Onnes | 비고  |                          |      |       | 작성일 | 2015.09.30 |

- 1. 탐험 하기
  - 1) 메인 UI에 임무 메뉴가 있습니다.

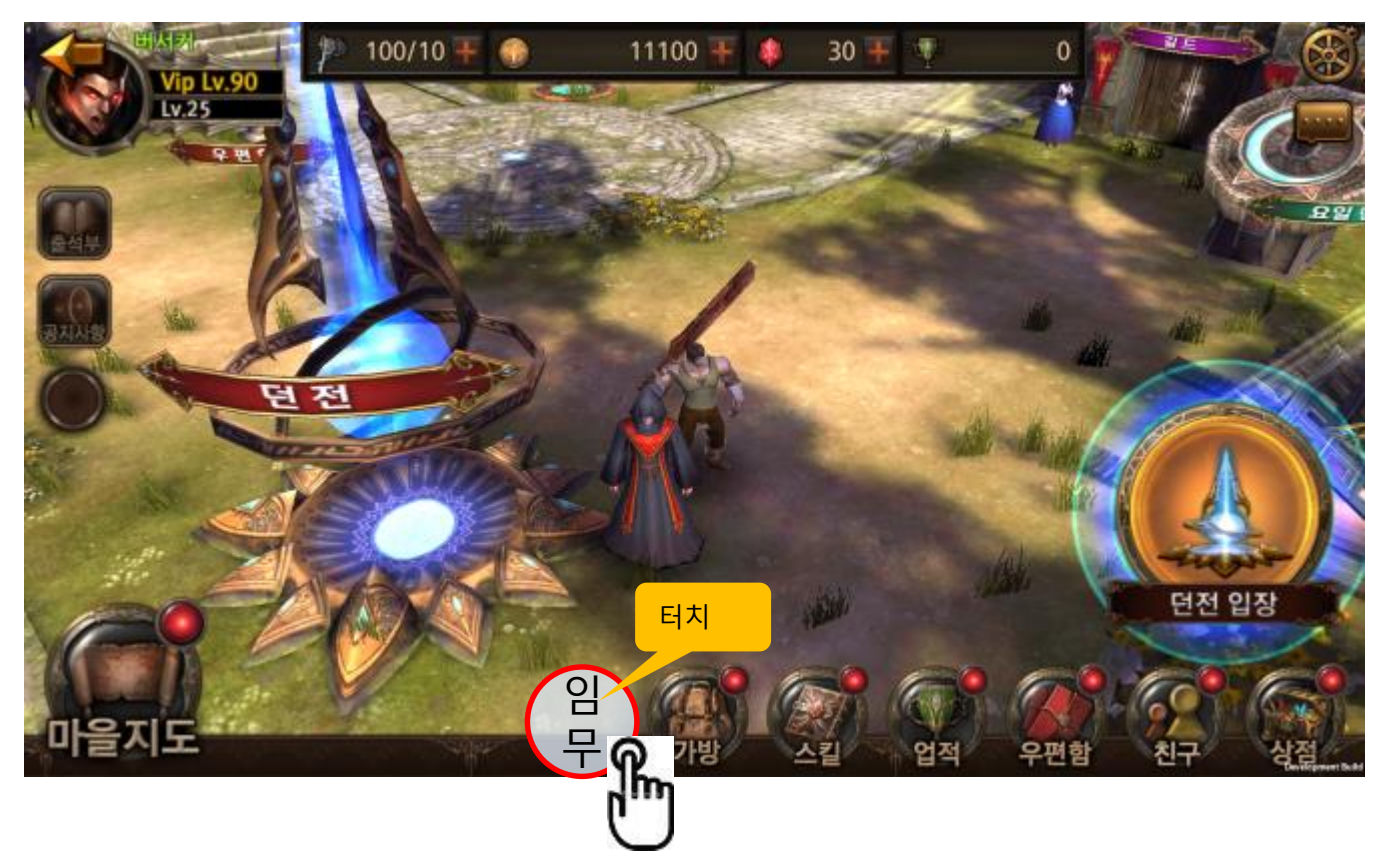

|         | 제 목 | Character System         |      | 소 속   | TF팀 |            |
|---------|-----|--------------------------|------|-------|-----|------------|
|         | 분 류 | Guardians Academy System | Ver. | 1.0.0 | 작성자 | 김 양 래      |
| - Onnes | 비고  |                          |      |       | 작성일 | 2015.09.30 |

2) 임무 화면이 나타납니다.

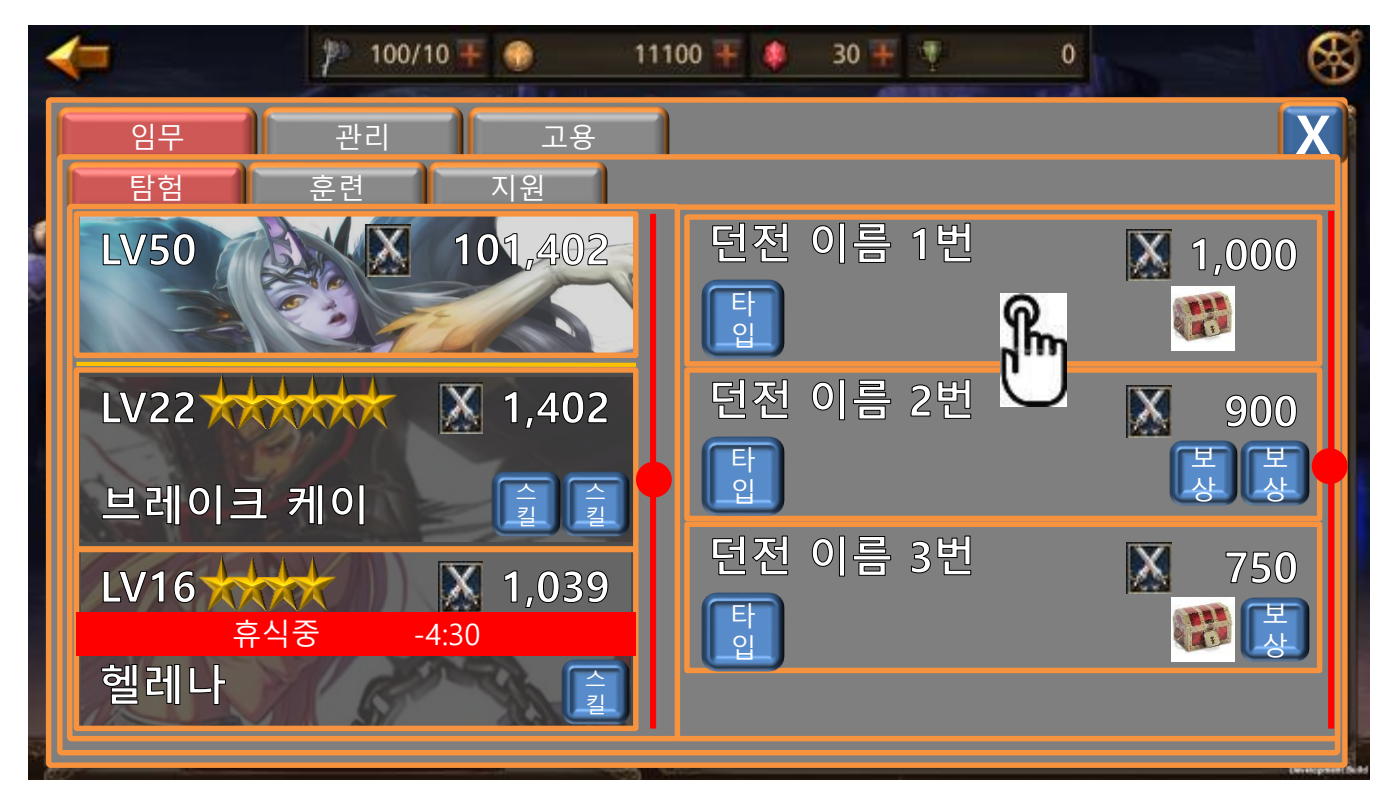

3) 탐험 하고자 하는 던전을 터치 합니다.

|       | 제 목 | Character System         |      |       | 소 속 | TF팀        |
|-------|-----|--------------------------|------|-------|-----|------------|
|       | 분 류 | Guardians Academy System | Ver. | 1.0.0 | 작성자 | 김 양 래      |
| GAMES | 비고  |                          |      |       | 작성일 | 2015.09.30 |

4) 터치한 해당 던전의 정보가 호출 됩니다.

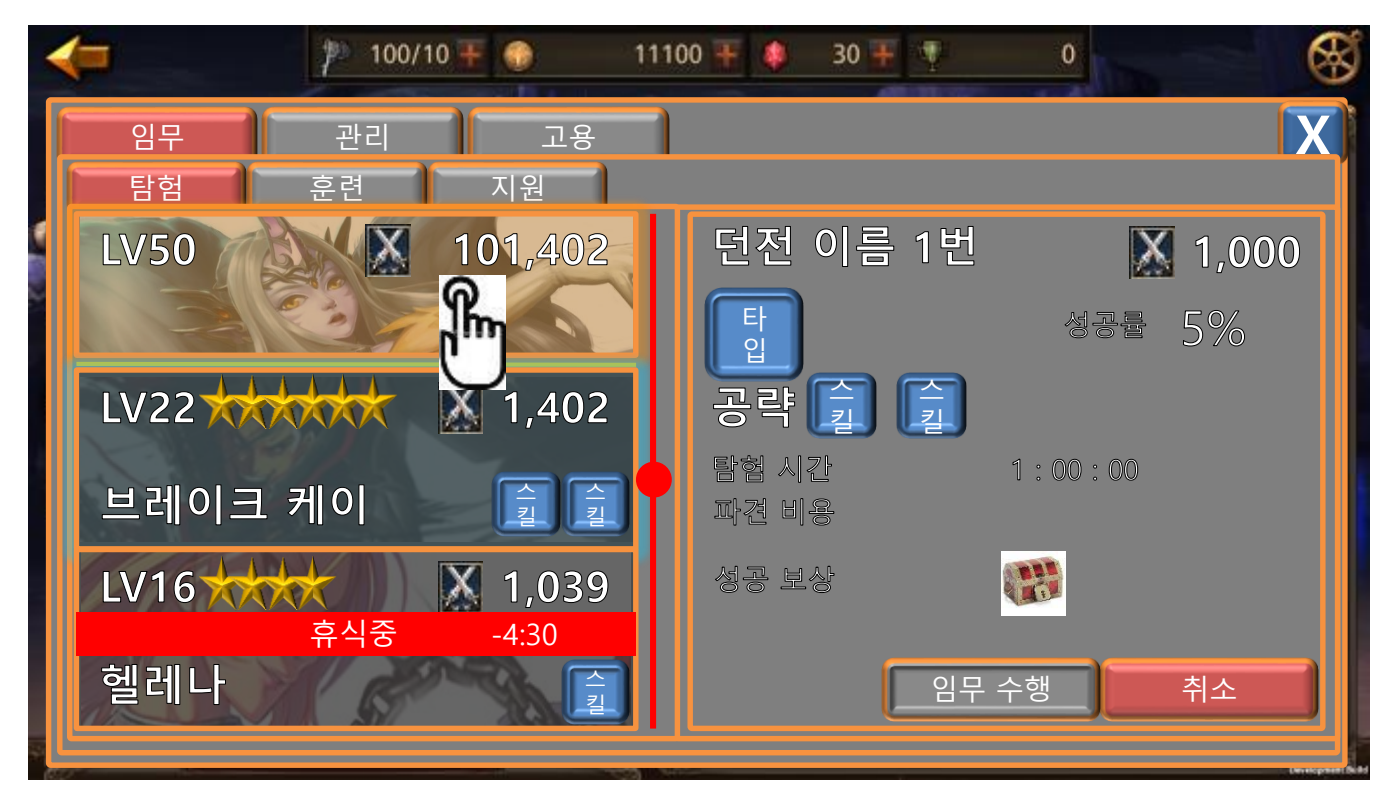

- 5) 해당 던전을 탐험 할 수 있는 캐릭터가 하이라이트 됩니다.
- 6) 해당 던전의 공략 스킬을 가지고 있는 캐릭터는 하이라이트 색깔이 더 도드라지게 다릅니다.
  - 임무를 수행 할 수 있는 캐릭터는 패널이 살짝 튀어오르는 것처럼 보이면서 테두리가 반짝입 니다.
    - ② 던전 공략 스킬이 있는 캐릭터는 반짝이는 테두리 색깔이 다른 색깔이 됩니다.
- 7) 탐험을 보내고자 하는 캐릭터를 터치 합니다.

|       | 제 목 | Character System         |      |       | 소 속 | TF팀        |
|-------|-----|--------------------------|------|-------|-----|------------|
|       | 분 류 | Guardians Academy System | Ver. | 1.0.0 | 작성자 | 김 양 래      |
| GAMES | 비고  |                          |      |       | 작성일 | 2015.09.30 |

8) 터치한 캐릭터에 따라 던전 정보가 변화 합니다.

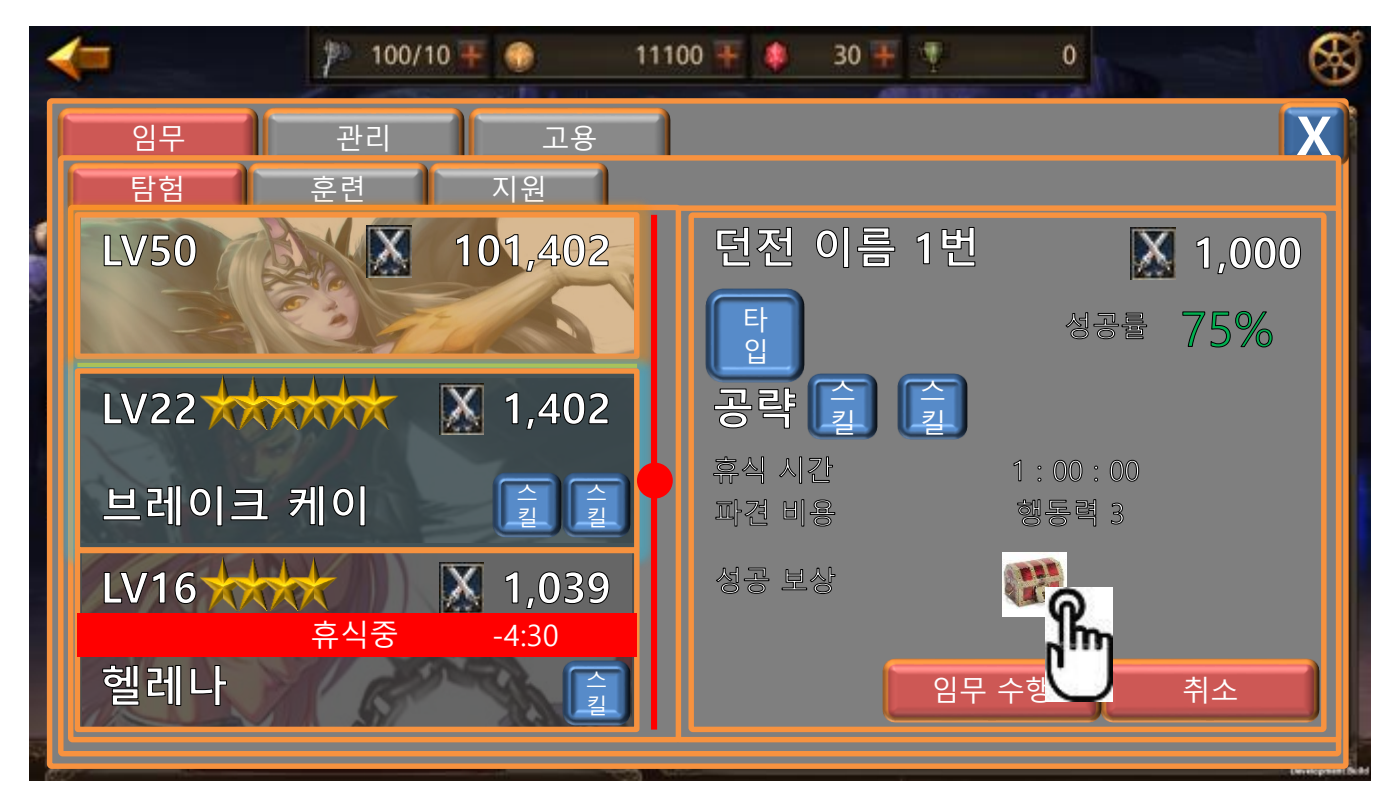

- ① 캐릭터를 바꾸어 터치 할 때마다 적용되는 정보에 따라서 던전 정보가 변화 합니다.
  - 성공률
    - 각 캐릭터 스킬 및 전투력에 따라 변화 합니다.
  - 탐험 시간
    - 탐험 시간에 영향을 주는 능력이 있다면 변화 합니다.
  - 파견 비용
    - 영웅은 행동력, 수습생은 골드가 소비 됩니다.
  - 성공 보상
    - 추가 보상 혹은 추가 보상 확률에 대한 정보가 보여집니다.

|       | 제 목 | Character System         |      |       | 소 속 | TF팀        |
|-------|-----|--------------------------|------|-------|-----|------------|
|       | 분 류 | Guardians Academy System | Ver. | 1.0.0 | 작성자 | 김 양 래      |
| GAMES | 비고  |                          |      |       | 작성일 | 2015.09.30 |

9) 성공 보상 확인을 위해 상자를 터치하면 팝업이 발생 합니다.

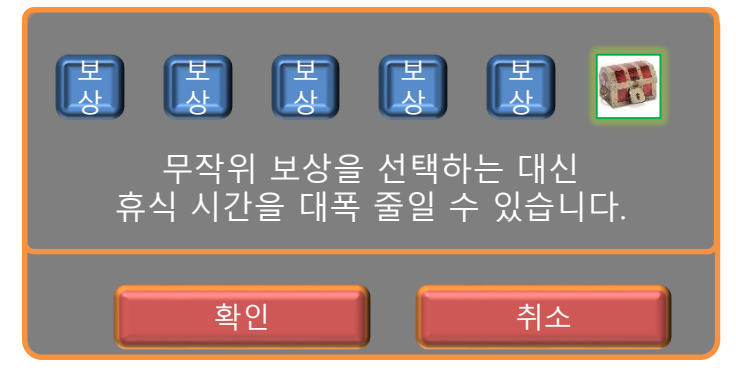

- ① 기본 값은 항상 무작위 선택 입니다.
- ② 다른 보상을 선택하면 텍스트 구문이 변경 됩니다.

| K<br>K           |                  | 보              | [문]           |                |
|------------------|------------------|----------------|---------------|----------------|
| 보상을 확정<br>성공률이 낮 | 시 보상을<br>고, 휴식 시 | 을 반드시<br>시간은 디 | 획득하<br>  폭 증기 | ·는 대신<br>ነ합니다. |
|                  | 확인               |                | 취소            |                |

- ③ 특정 보상을 선택하고 [확인]을 하면 던전 정보에 해당 내용이 갱신 됩니다.
  - 휴식 시간
  - 성공률
  - 성공 보상

|       | 제 목 | Character System         |      |       | 소 속 | TF팀        |
|-------|-----|--------------------------|------|-------|-----|------------|
|       | 분 류 | Guardians Academy System | Ver. | 1.0.0 | 작성자 | 김 양 래      |
| GAMES | 비고  |                          |      |       | 작성일 | 2015.09.30 |

10) 임무 수행 시키면 휴식중 마크가 붙습니다.

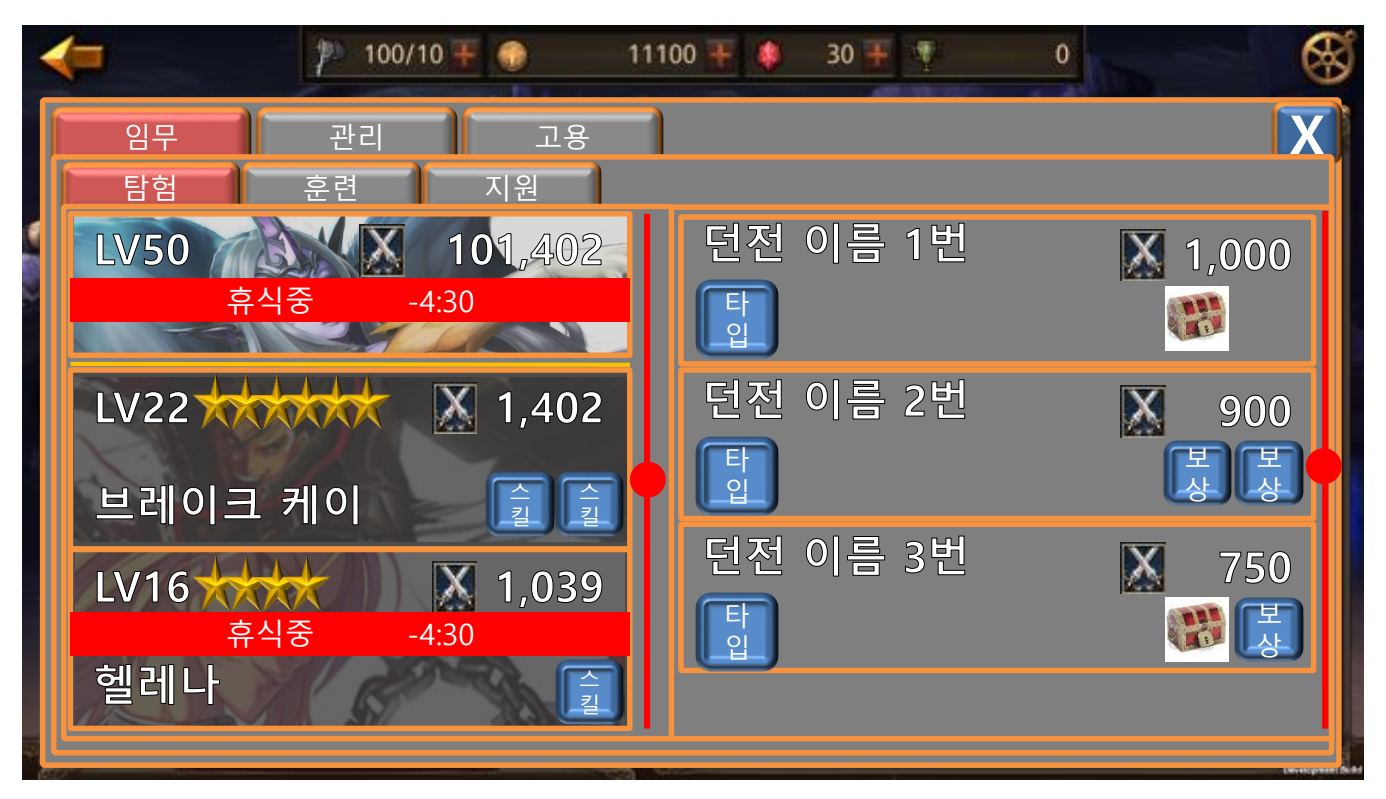

11) 보상은 즉시 우편으로 지급 됩니다.

|         | 제 목 | Character System         |      | 소 속   | TF팀 |            |
|---------|-----|--------------------------|------|-------|-----|------------|
|         | 분 류 | Guardians Academy System | Ver. | 1.0.0 | 작성자 | 김 양 래      |
| - Onnes | 비고  |                          |      |       | 작성일 | 2015.09.30 |

- 2. 수습생 훈련 하기
  - 1) 임무 화면에서 [훈련]을 터치 합니다.

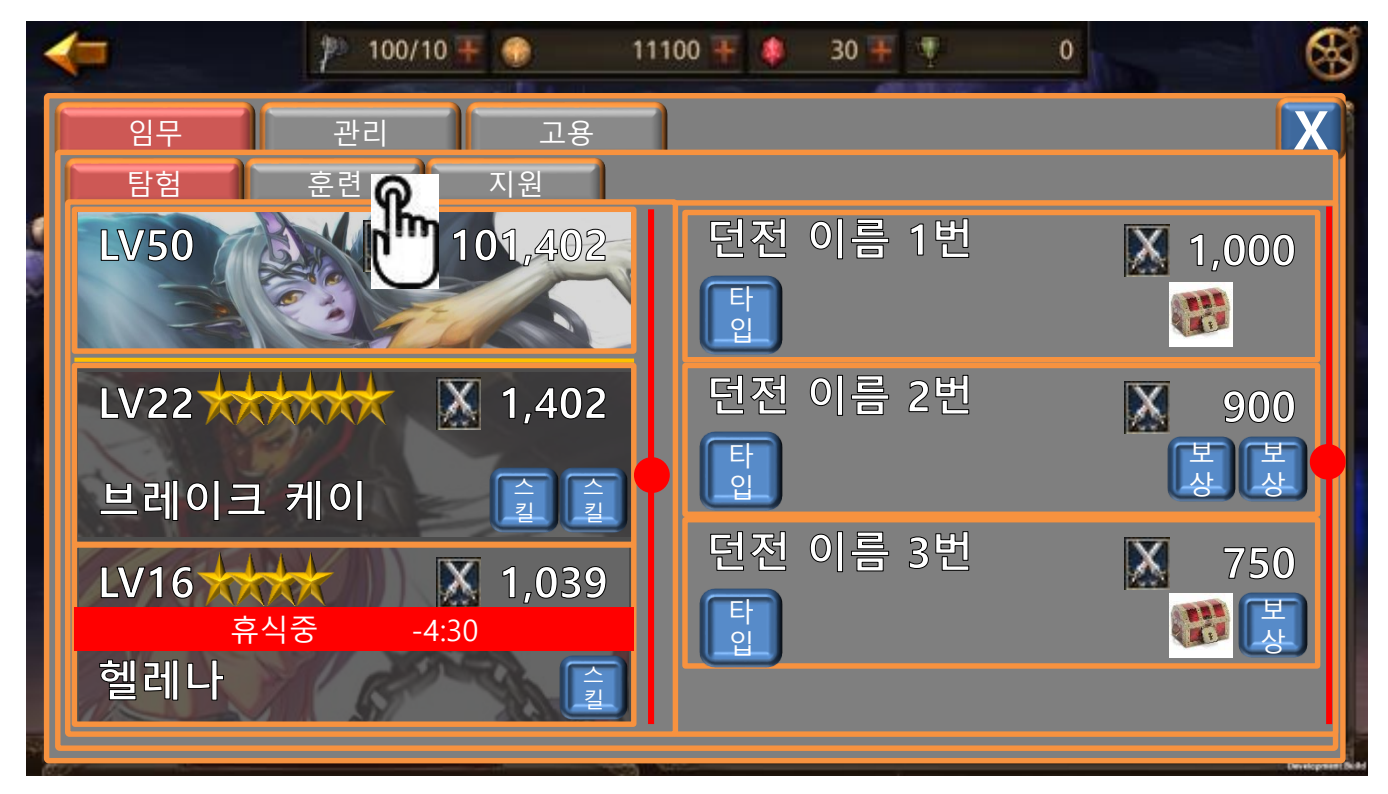

|       | 제 목 | Character System         |      |       | 소 속 | TF팀        |
|-------|-----|--------------------------|------|-------|-----|------------|
|       | 분 류 | Guardians Academy System | Ver. | 1.0.0 | 작성자 | 김 양 래      |
| GAMES | 비고  |                          |      |       | 작성일 | 2015.09.30 |

2) 훈련 가능한 목록이 호출 됩니다.

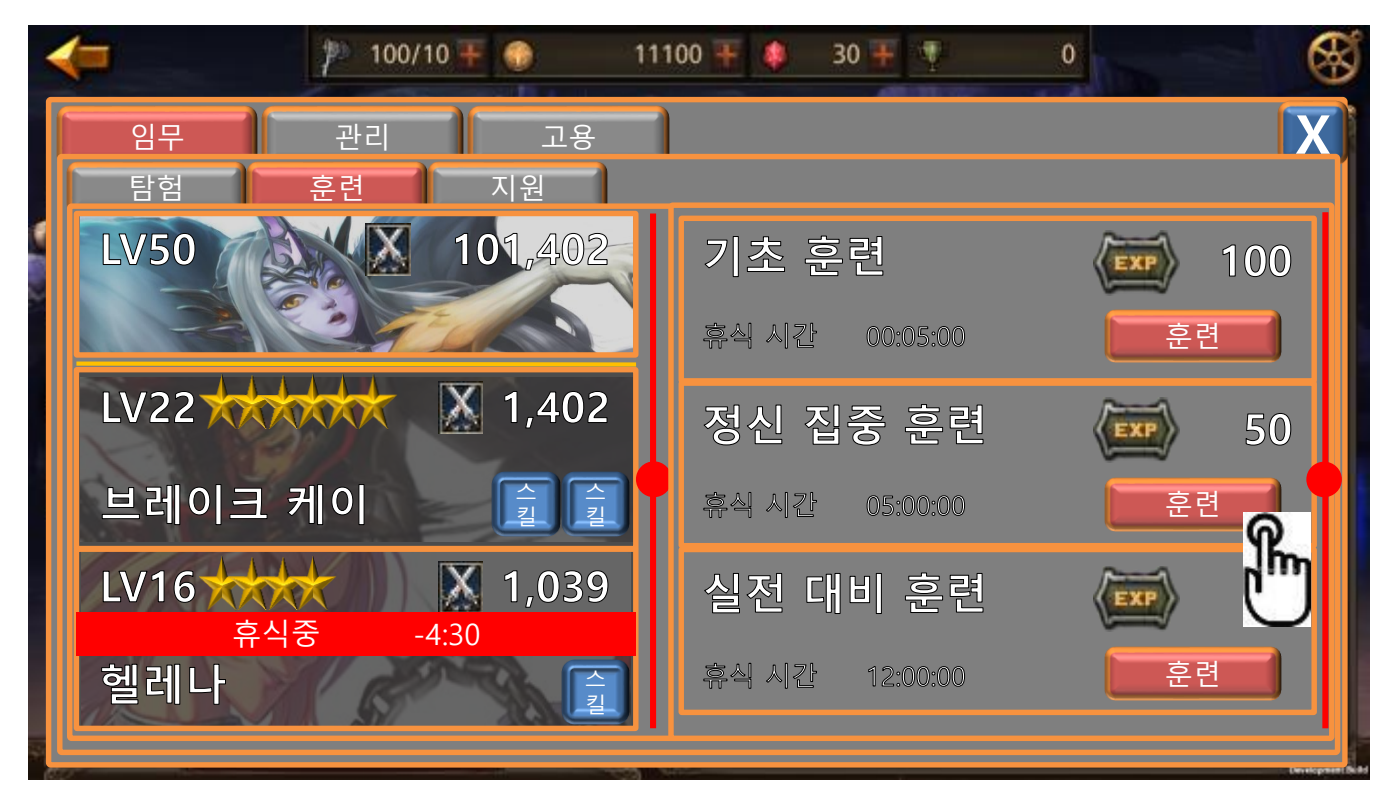

3) 원하는 훈련 목록의 훈련 버튼을 터치 합니다.

|       | 제 목 | Character System         |      |       | 소 속 | TF팀        |
|-------|-----|--------------------------|------|-------|-----|------------|
|       | 분 류 | Guardians Academy System | Ver. | 1.0.0 | 작성자 | 김 양 래      |
| GAMES | 비고  |                          |      |       | 작성일 | 2015.09.30 |

| 임무 관리 고용 X<br>탐험 훈련 지원<br>LV50 ▲ 101,402 기초 훈련 (교 100 |
|-------------------------------------------------------|
| 탐험  훈련  지원    LV50  ▲  101,402  기초 훈련  ▲              |
| LV50 🚺 101,402 기초 훈련 💮 100                            |
|                                                       |
| 휴식 시간 00:05:00 훈련                                     |
| LV22 X 1,402 정신 집중 훈련 🕢 50                            |
| 브레이크 케이 🎧 🗊 🗍 휴식 시간 05:00:00 🖉 훈련                     |
| LV16 1,039 실전 대비 훈련 💿 10                              |
| ·····································                 |

5) 하이라이트 된 캐릭터 중 하나를 터치하면 팝업이 발생합니다.

| 휴식 시간                      | 05:00:00                    |
|----------------------------|-----------------------------|
| EXP                        | 50                          |
| 훈련 후 휴식을 취하는<br>행할 수 없습니다. | = 동안 다른 임무를 수<br>계속 하시겠습니까? |
|                            |                             |
| 훈련 시작                      | 취소                          |

- 훈련 시작을 터치하면 팝업이 닫히고 수습생은 경험치를 바로 획득하며 휴식 시간에 들어갑 니다.
- ② 취소를 터치하면 팝업이 닫힙니다.

<sup>4)</sup> 훈련 버튼을 누르면 현재 훈련을 할 수 있는 수습생들이 하이라이트 됩니다.

|       | 제 목 | Character System         |      |       | 소 속        | TF팀   |
|-------|-----|--------------------------|------|-------|------------|-------|
|       | 분 류 | Guardians Academy System | Ver. | 1.0.0 | 작성자        | 김 양 래 |
| GAMES | 비고  | A                        |      | 작성일   | 2015.09.30 |       |

6) 훈련을 시키면 휴식중 마크가 붙습니다.

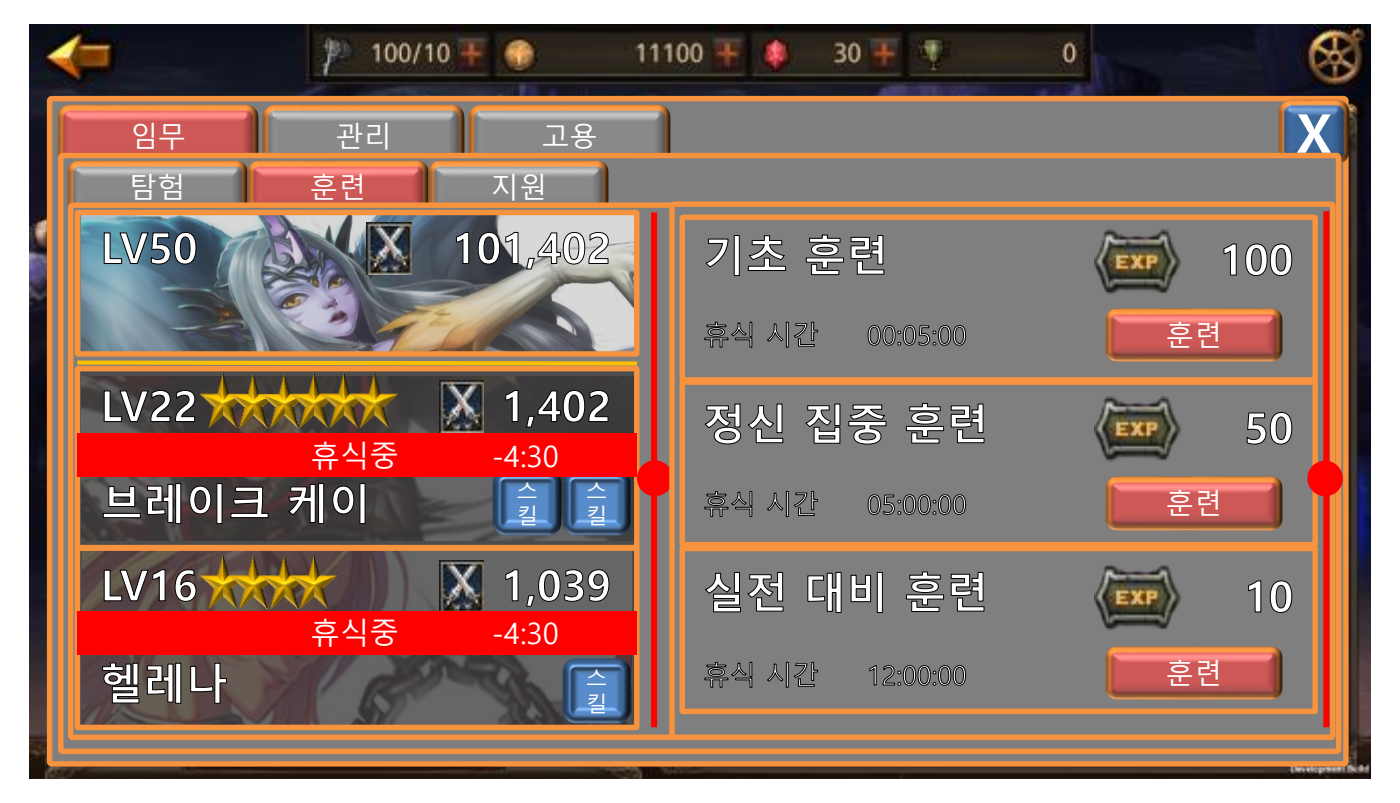

|         | 제 목 | Character System         |      |       |     | TF팀        |
|---------|-----|--------------------------|------|-------|-----|------------|
|         | 분 류 | Guardians Academy System | Ver. | 1.0.0 | 작성자 | 김 양 래      |
| U DAMES | 비고  |                          |      |       | 작성일 | 2015.09.30 |

3. 성소 지원 하기

1) 임무 화면에서 [지원]을 터치 합니다.

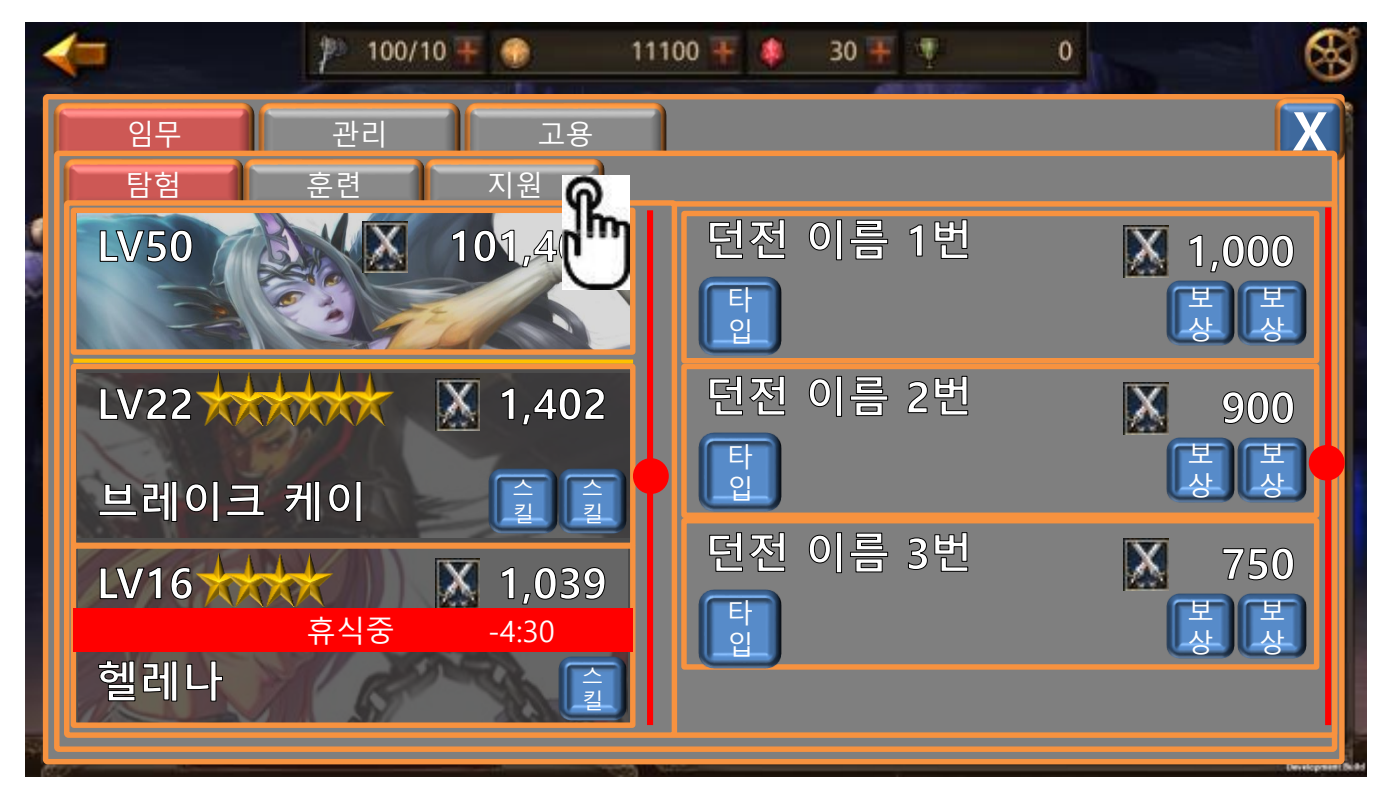

2) 지원을 터치 하면 팝업이 발생 합니다.

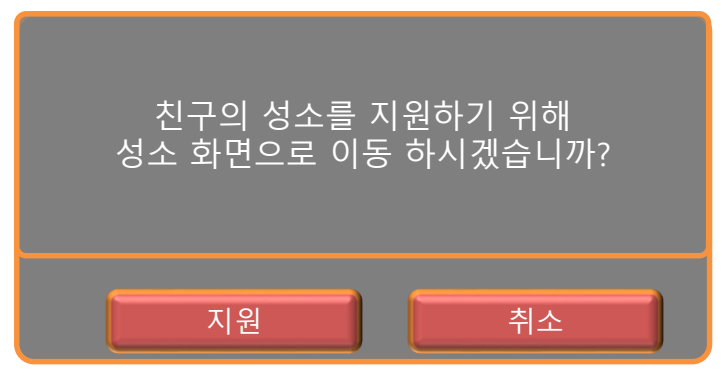

- ① 지원을 터치하면 성소 시스템의 [받은 요청] 화면으로 이동 합니다.
- ② 취소를 터치하면 팝업이 닫힙니다.

|         | 제 목 | Character System         | 소 속  | TF팀   |     |            |
|---------|-----|--------------------------|------|-------|-----|------------|
|         | 분 류 | Guardians Academy System | Ver. | 1.0.0 | 작성자 | 김 양 래      |
| U CAMES | 비고  |                          |      |       | 작성일 | 2015.09.30 |

4. 수습생 정보 보기

1) 임무 화면에서 [관리] 탭을 터치 합니다.

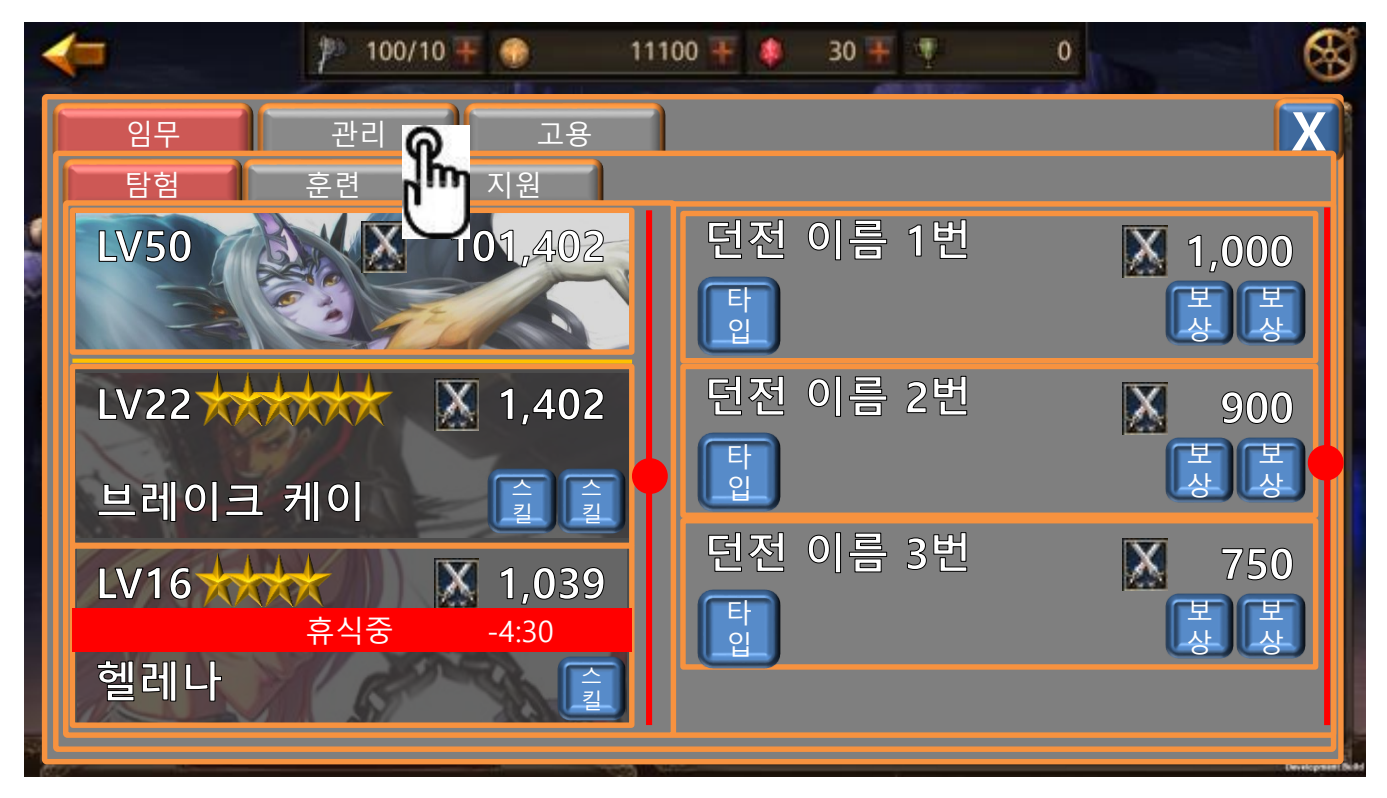

|         | 제 목 | Character System         |      |       |     | TF팀        |
|---------|-----|--------------------------|------|-------|-----|------------|
|         | 분 류 | Guardians Academy System | Ver. | 1.0.0 | 작성자 | 김 양 래      |
| GAMES H | 비고  |                          |      |       | 작성일 | 2015.09.30 |

2) 수습생 관리 화면으로 입장 합니다.

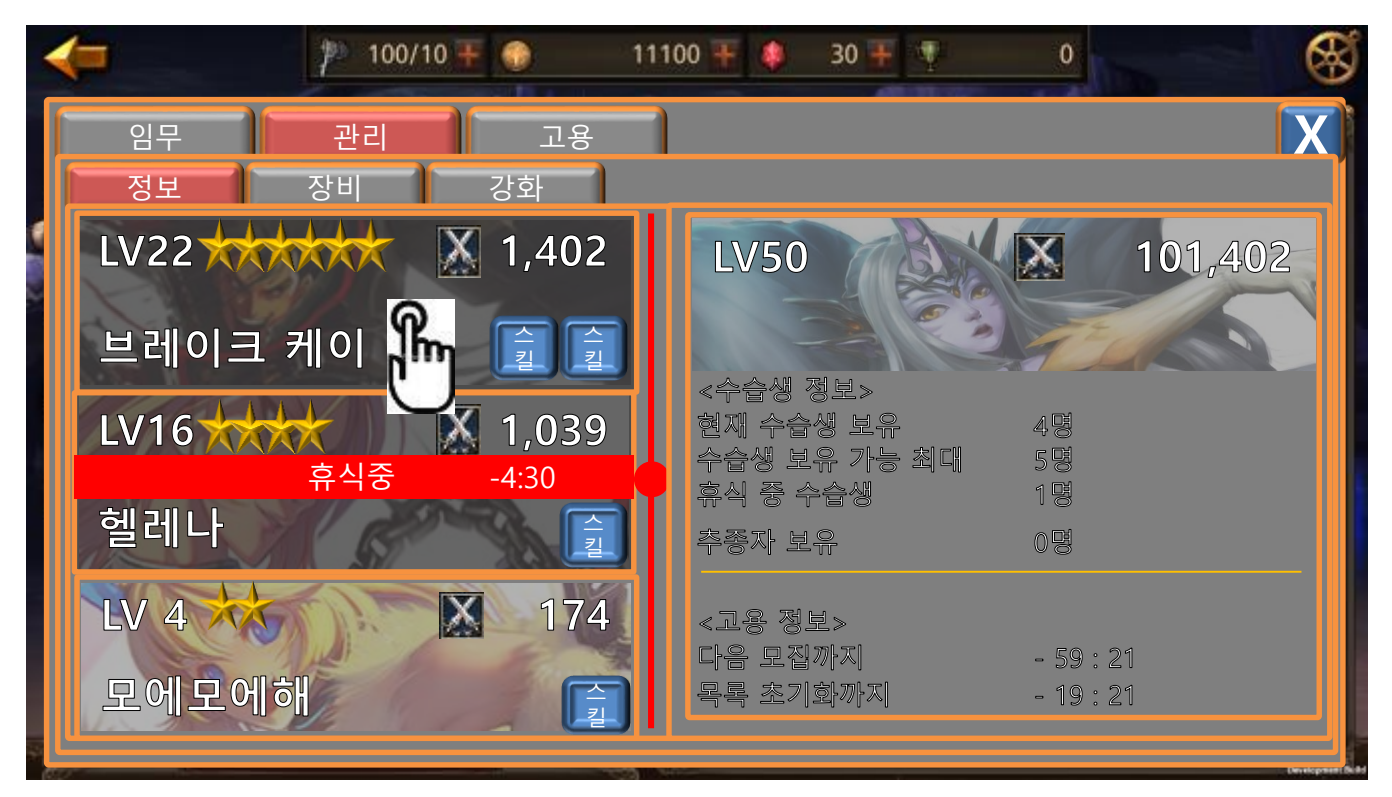

- ① 첫 화면은 영웅의 초상화와 함께 수습생 관련 전반적인 개요를 보여줍니다.
- ② 좌측 리스트에서는 영웅이 사라집니다.
- 3) 수습생을 터치하면 수습생 정보도 볼 수 있습니다.

|       | 제 목 | Character System         | 소 속  | TF팀   |            |       |
|-------|-----|--------------------------|------|-------|------------|-------|
|       | 분 류 | Guardians Academy System | Ver. | 1.0.0 | 작성자        | 김 양 래 |
| GAMES | 비고  |                          |      | 작성일   | 2015.09.30 |       |

4) 수습생 정보 화면에서는 수습생의 정보를 볼 수 있습니다.

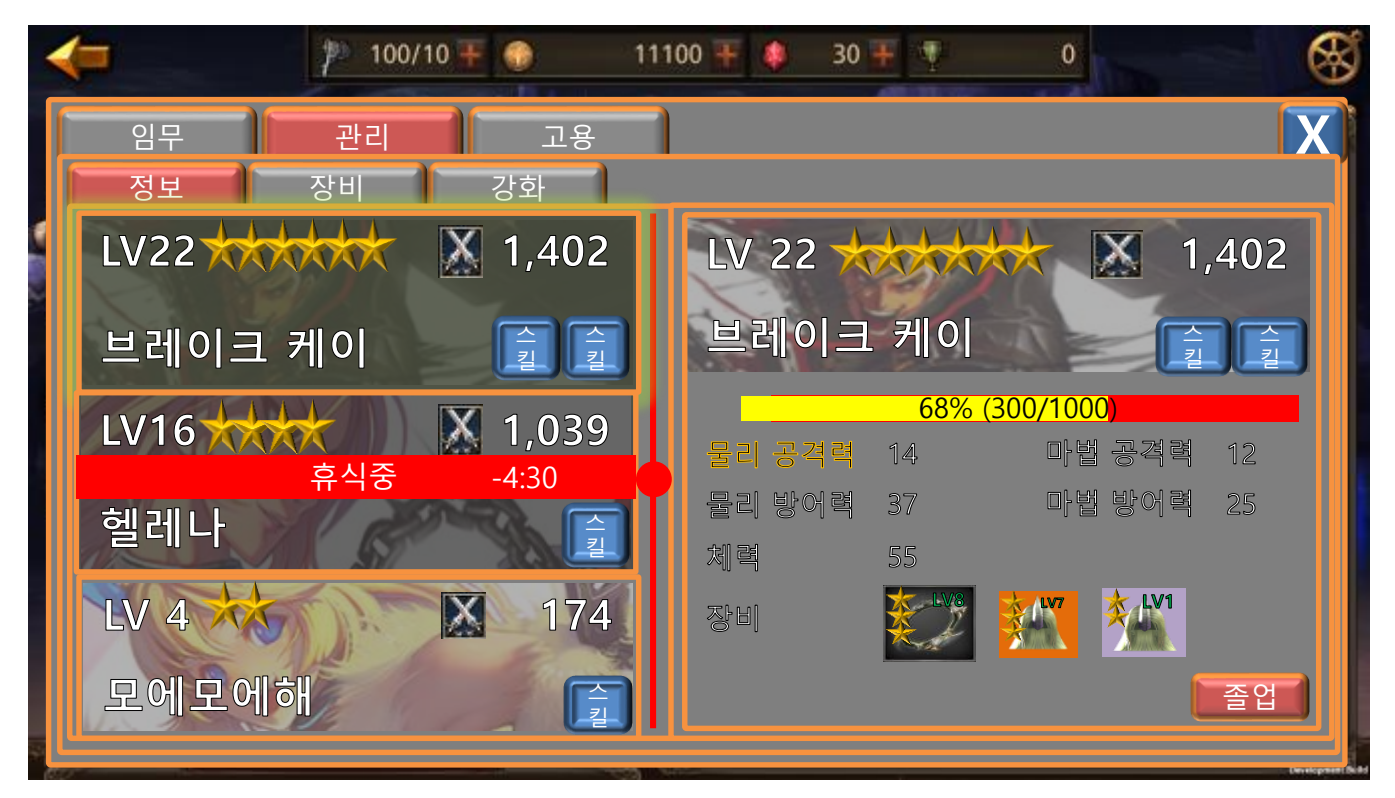

- ① 내가 보고 있는 수습생 테두리를 하이라이트 시켜줍니다.
- 5) 스킬 아이콘을 터치하면 팝업으로 스킬에 대한 설명을 보여줍니다.

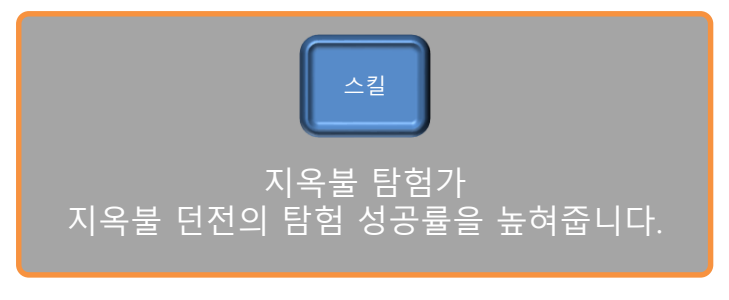

① 화면 어디든 터치하면 팝업이 닫힙니다.

|       | 제 목 | Character System         | 소 속  | TF팀   |            |       |
|-------|-----|--------------------------|------|-------|------------|-------|
|       | 분 류 | Guardians Academy System | Ver. | 1.0.0 | 작성자        | 김 양 래 |
| GAMES | 비고  | 2                        |      | 작성일   | 2015.09.30 |       |

- 5. 수습생 장비 장착 하기
  - 1) 수습생 관리 화면에서 [장비] 버튼을 터치 합니다.

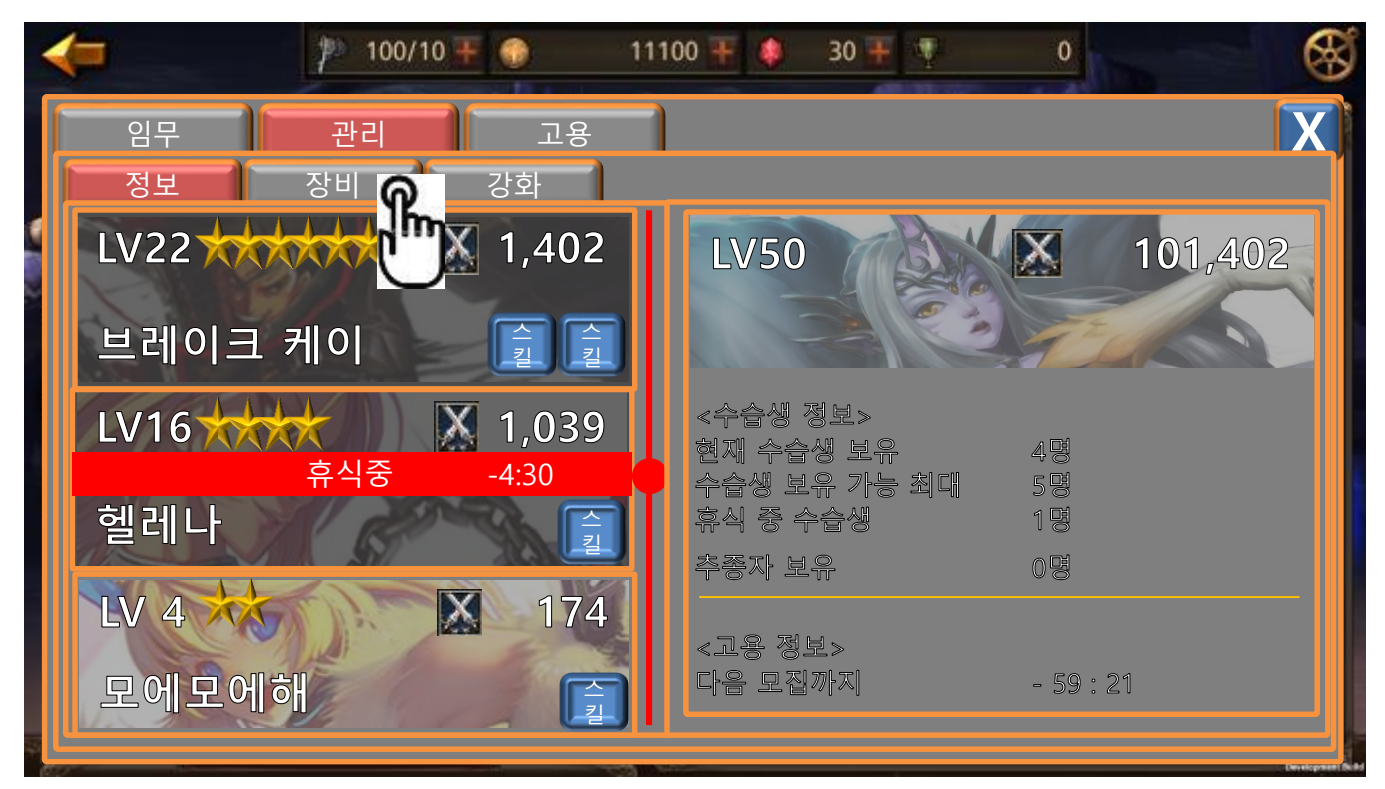

|    | 제 목 | Character System         | 소 속  | TF팀   |     |            |
|----|-----|--------------------------|------|-------|-----|------------|
|    | 분 류 | Guardians Academy System | Ver. | 1.0.0 | 작성자 | 김 양 래      |
| 비고 |     |                          |      |       | 작성일 | 2015.09.30 |

2) 수습생 장비 화면으로 전환 됩니다.

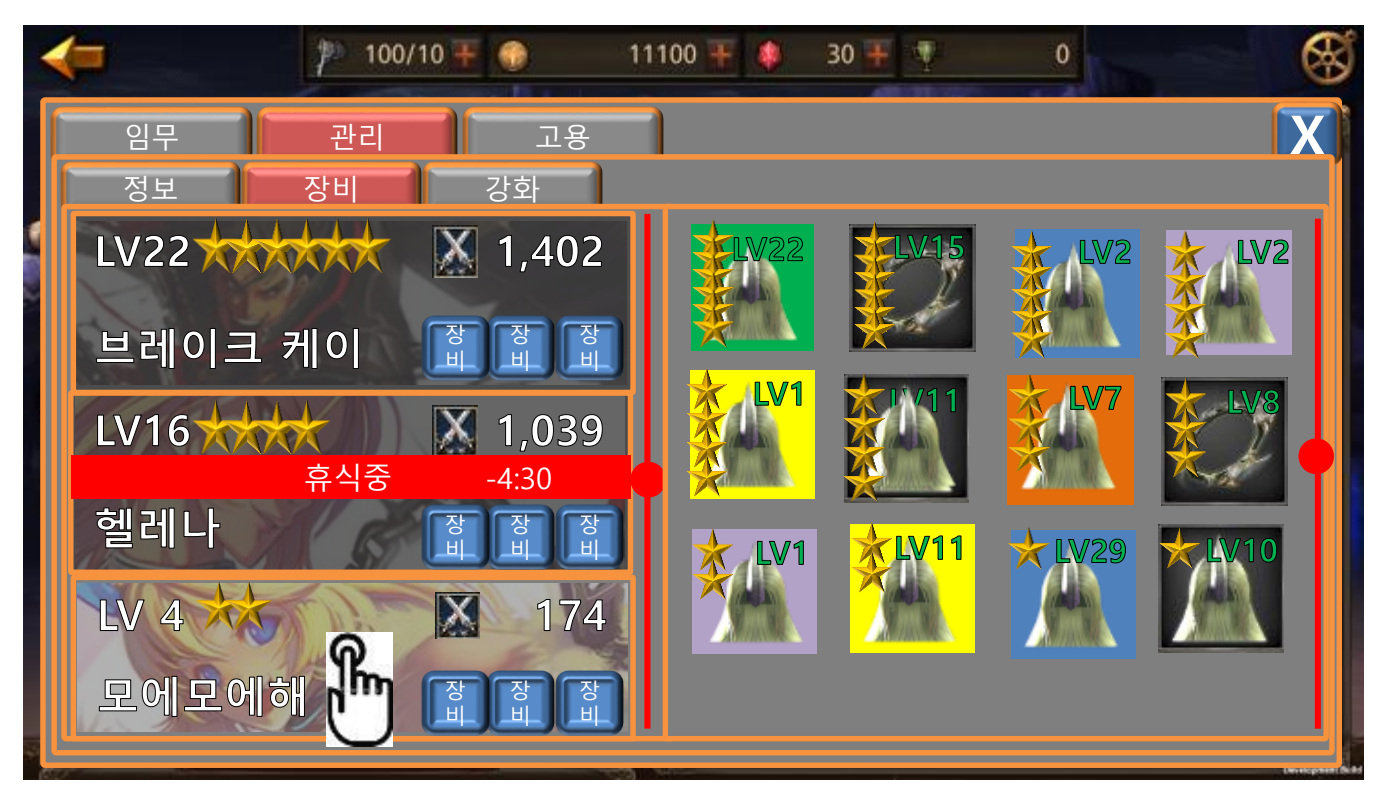

- 3) 수습생이 장비할 수 있는 [무기, 상의, 하의] 부위만 아이템 리스트에 표시 됩니다.
  - ① 무기, 상의 하의 부위를 제외한 나머지 부위는 표시되지 않습니다.
  - ② 캐릭터가 착용 하고 있는 장비는 표시되지 않습니다.
- 4) 아이템 정렬은 기본적으로 전투력이 높은 아이템을 정렬 시키는 내림차순 정렬 입니다.
  - ① 1순위
    - 종류
      - 무기 > 상의 > 하의
  - ② 2순위
    - 등급 > 강화
- 6) 장비를 장착하길 원하는 수습생을 터치 합니다.

|       | 제 목 | Character System         | 소 속  | TF팀   |            |       |
|-------|-----|--------------------------|------|-------|------------|-------|
|       | 분 류 | Guardians Academy System | Ver. | 1.0.0 | 작성자        | 김 양 래 |
| GAMES | 비고  | 2                        |      | 작성일   | 2015.09.30 |       |

7) 터치한 수습생을 기준으로 아이템 수준의 높고 낮음 표시가 적용 됩니다.

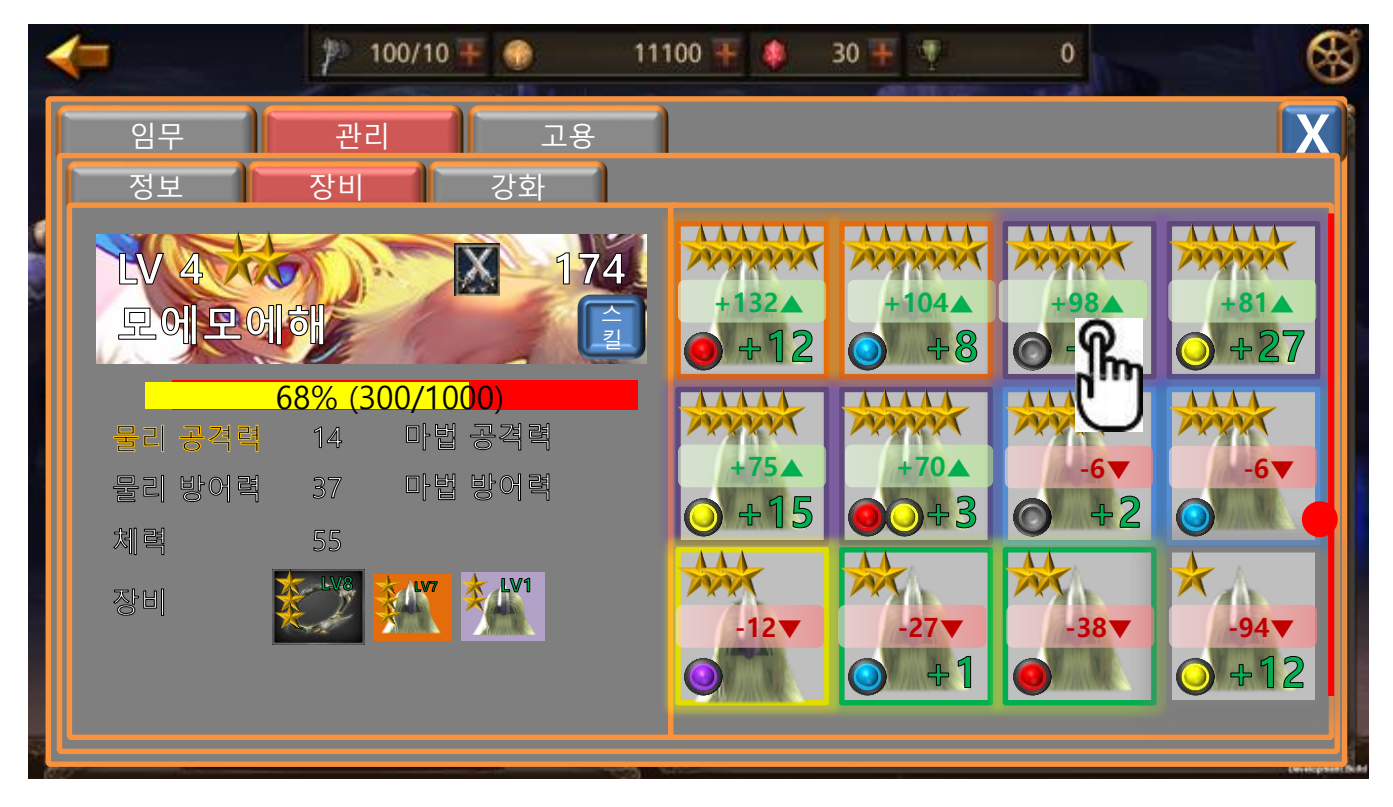

8) 장착을 원하는 아이템을 터치 합니다.

|       | 제 목 | Character System         | 소 속  | TF팀   |            |       |
|-------|-----|--------------------------|------|-------|------------|-------|
|       | 분 류 | Guardians Academy System | Ver. | 1.0.0 | 작성자        | 김 양 래 |
| GAMES | 비고  | 2                        |      | 작성일   | 2015.09.30 |       |

9) 캐릭터 장비 장착과 해제와 동일한 과정으로 진행 됩니다.

| <b>&lt;</b>                              | 🌮 100/10 ∓ 📀 🛛 1110      | 0 ∓ 🧶 🛛 30 ∓ 🦞                        | •                              |  |  |  |
|------------------------------------------|--------------------------|---------------------------------------|--------------------------------|--|--|--|
| Ż                                        | 천공의 칼날 (1)               | 바람의 도끼 🛛 🗙                            |                                |  |  |  |
| 53<br>39<br>0 +2 x 3                     | ★★★★ 희귀<br>+2<br>전투력 102 | 등급        강화        ○ +32        값 전4 | ★★★★★ 영용<br>+32<br>루력 304 +102 |  |  |  |
| 기본 능력<br><i>공격력</i><br>극대화 확률<br>극대화 데미지 | +388<br>+7%<br>+45%      | 기본 능력<br>공격력<br>극대화 확률<br>극대화 예미지     | + 388<br>+ 7%<br>+ 45%         |  |  |  |
| 추가 능력<br>공격력<br>극대화 확률<br>극대화 데미지        | +388<br>+7%<br>+45%      | 추가 능력<br>공격력<br>극대화 확률<br>극대화 데메지     | +388<br>+7%<br>+45%            |  |  |  |
| 소켓 능력                                    | +388<br>+7%              | 소켓 능력                                 | +388<br>'으려면 소켓을 티치하세요.        |  |  |  |
|                                          | 강화 해제                    | 문해 판매                                 | 문스토 강화 장착<br>유                 |  |  |  |

10) 장착를 눌러 아이템을 장착 시킵니다.

|       | 제 목 | Character System         | 소 속  | TF팀   |            |       |
|-------|-----|--------------------------|------|-------|------------|-------|
|       | 분 류 | Guardians Academy System | Ver. | 1.0.0 | 작성자        | 김 양 래 |
| GAMES | 비고  | 2                        |      | 작성일   | 2015.09.30 |       |

- 6. 수습생 강화 하기
  - 1) 수습생 관리 화면에서 [강화] 버튼을 터치 합니다.

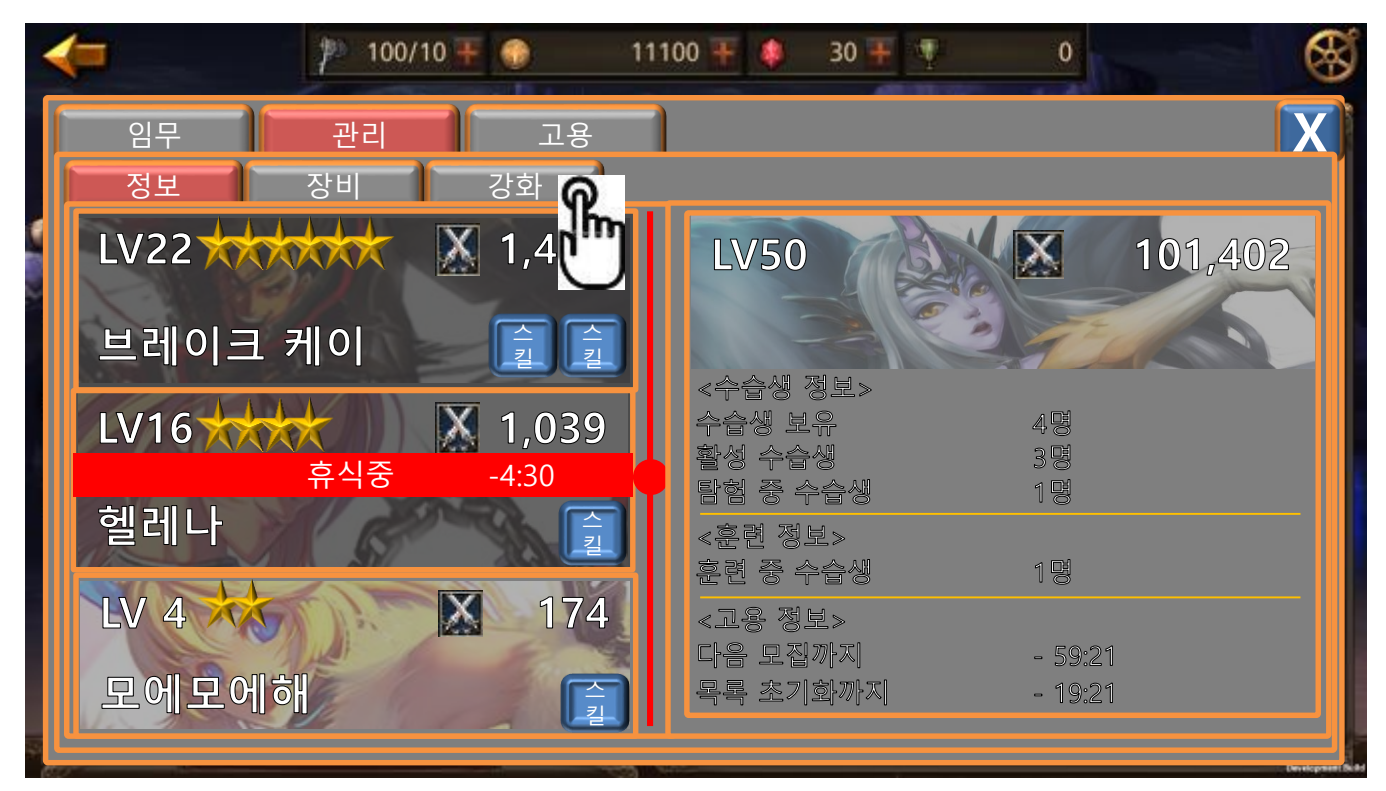

|       | 제 목 | Character System         | 소 속  | TF팀   |            |       |
|-------|-----|--------------------------|------|-------|------------|-------|
|       | 분 류 | Guardians Academy System | Ver. | 1.0.0 | 작성자        | 김 양 래 |
| GAMES | 비고  |                          |      | 작성일   | 2015.09.30 |       |

2) 수습생 장비 화면과 동일 합니다.

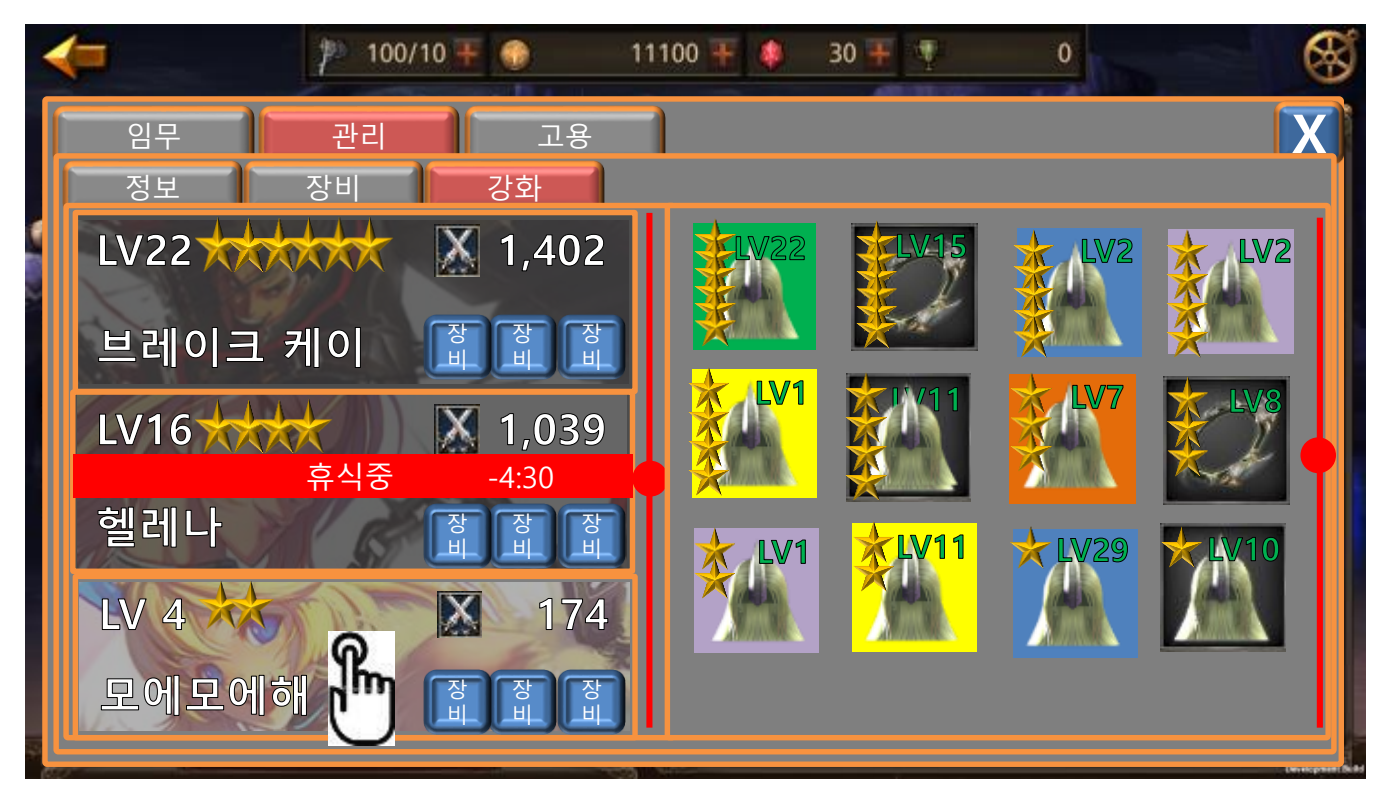

3) 강화하길 원하는 수습생을 터치 합니다.

|       | 제 목 | Character System         |      |       | 소 속 | TF팀        |
|-------|-----|--------------------------|------|-------|-----|------------|
|       | 분 류 | Guardians Academy System | Ver. | 1.0.0 | 작성자 | 김 양 래      |
| GAMES | 비고  |                          |      |       | 작성일 | 2015.09.30 |

4) 터치한 수습생을 기준으로 아이템 수준의 높고 낮음 표시가 적용 됩니다.

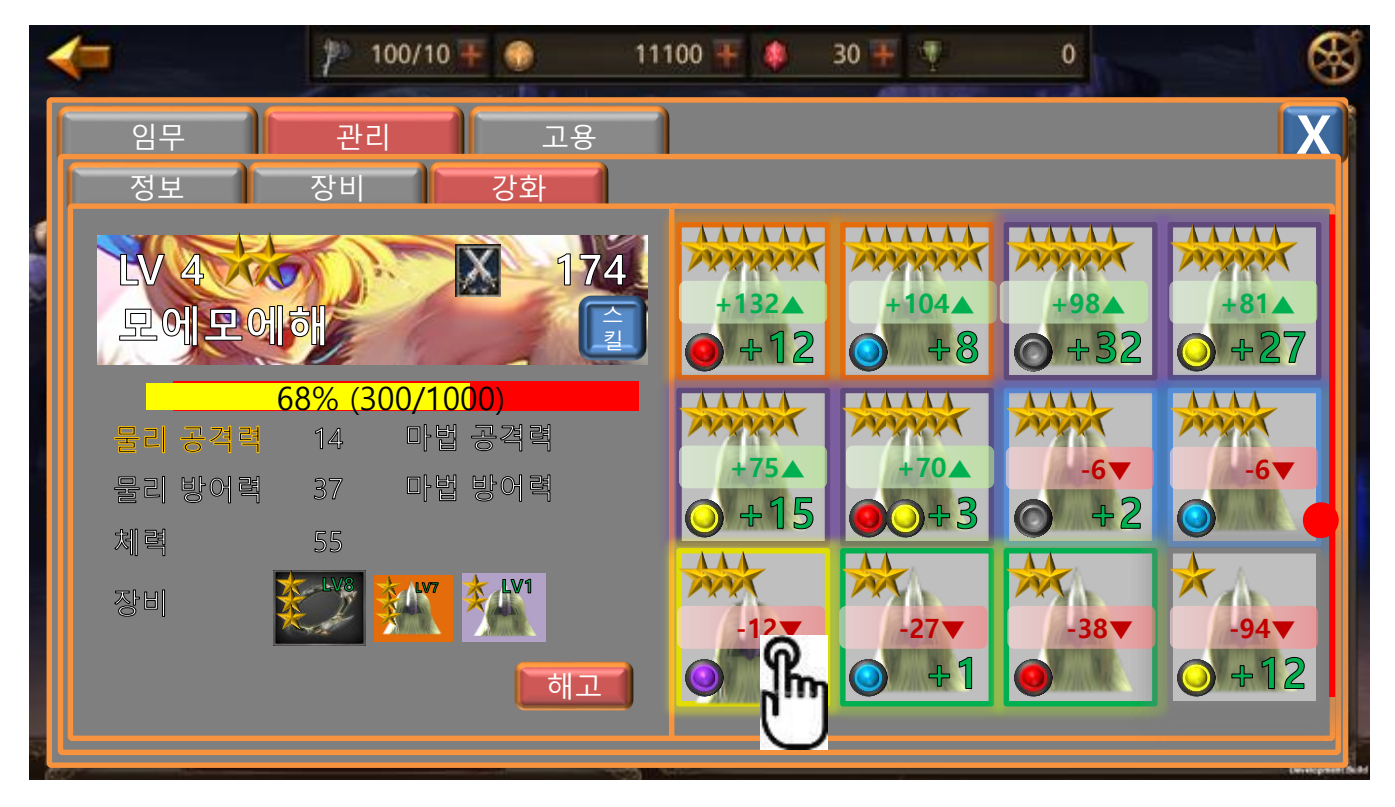

5) 강화로 사용 할 아이템을 터치하면 팝업이 발생 합니다.

| 소모되는 아이템                      |                          |
|-------------------------------|--------------------------|
| 획득 전투력                        | +2                       |
| 강화 재료로 사용한 아이<br>라집니다. 수습생을 깅 | 템은 영구적으로 사<br>'화 하시겠습니까? |
| 강화                            | 취소                       |

- 6) 강화를 터치하면 아이템이 사라지고 수습생 전투력이 상승 합니다.
  - ① 재료로 사용 한 아이템이 망치로 '탕!탕!' 하는 연출과 함께 사라집니다.
  - 2 수습생 전투력 부분은 아이템 쪽 두 번째 탕!! 망치가 내려쳐지면서 사라질 때 전투력 텍스트
    가 펑! 하고 터지는 것처럼 튀어 오르며 수치가 상승 합니다.
- 7) 취소를 터치하면 팝업이 닫힙니다.

|       | 제 목 | Character System         |      |       | 소 속 | TF팀        |
|-------|-----|--------------------------|------|-------|-----|------------|
|       | 분 류 | Guardians Academy System | Ver. | 1.0.0 | 작성자 | 김 양 래      |
| GAMES | 비고  |                          |      |       | 작성일 | 2015.09.30 |

7. 수습생 고용 하기

1) 임무 화면에서 [고용]을 터치 합니다.

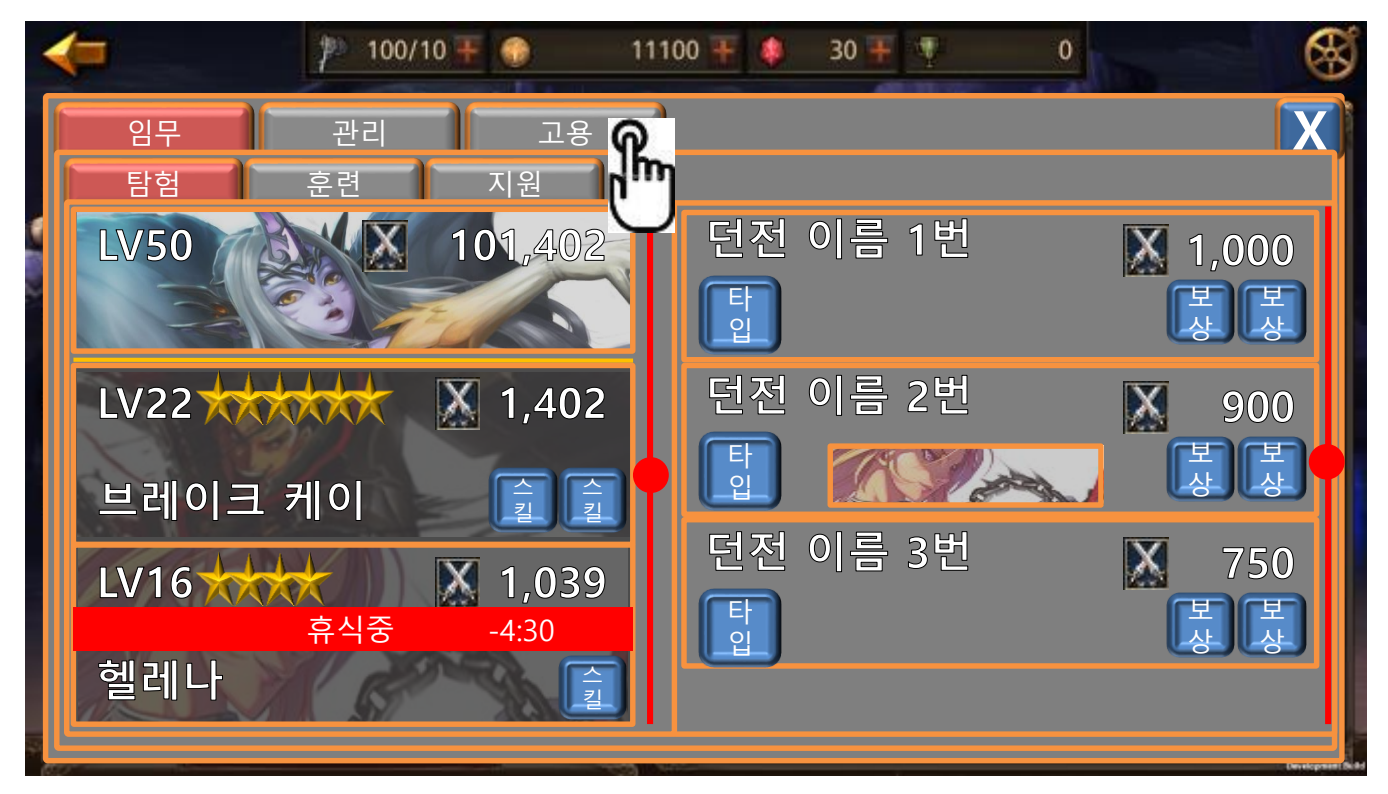

|       | 제 목 | Character System         |      |       | 소 속 | TF팀        |
|-------|-----|--------------------------|------|-------|-----|------------|
|       | 분 류 | Guardians Academy System | Ver. | 1.0.0 | 작성자 | 김 양 래      |
| GAMES | 비고  |                          |      |       | 작성일 | 2015.09.30 |

2) 고용 화면 입니다.

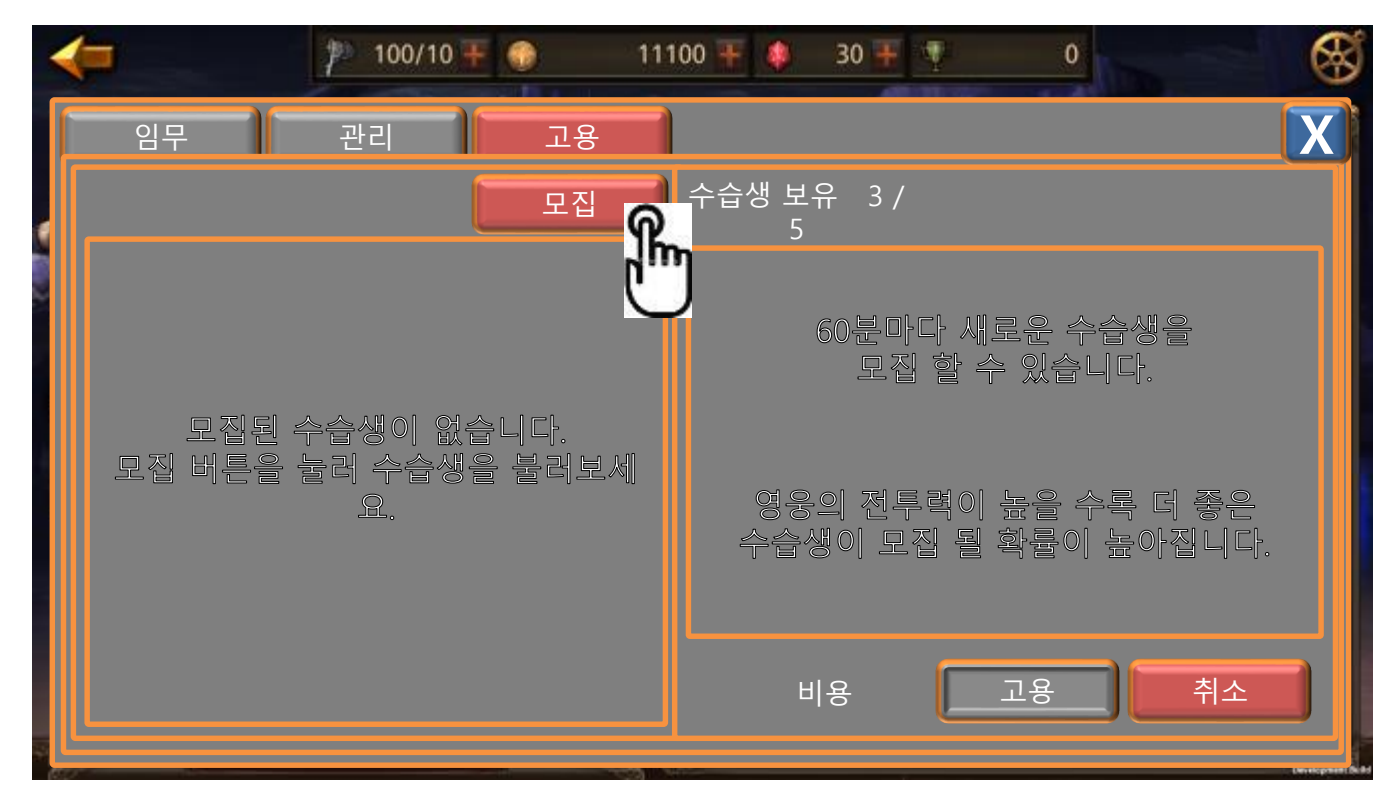

3) 모집 버튼을 눌러 수습생을 모집 합니다.

|       | 제 목 | Character System         |      |       | 소 속 | TF팀        |
|-------|-----|--------------------------|------|-------|-----|------------|
|       | 분 류 | Guardians Academy System | Ver. | 1.0.0 | 작성자 | 김 양 래      |
| GAMES | 비고  |                          |      |       | 작성일 | 2015.09.30 |

4) 수습생 후보가 리스트가 발생 합니다.

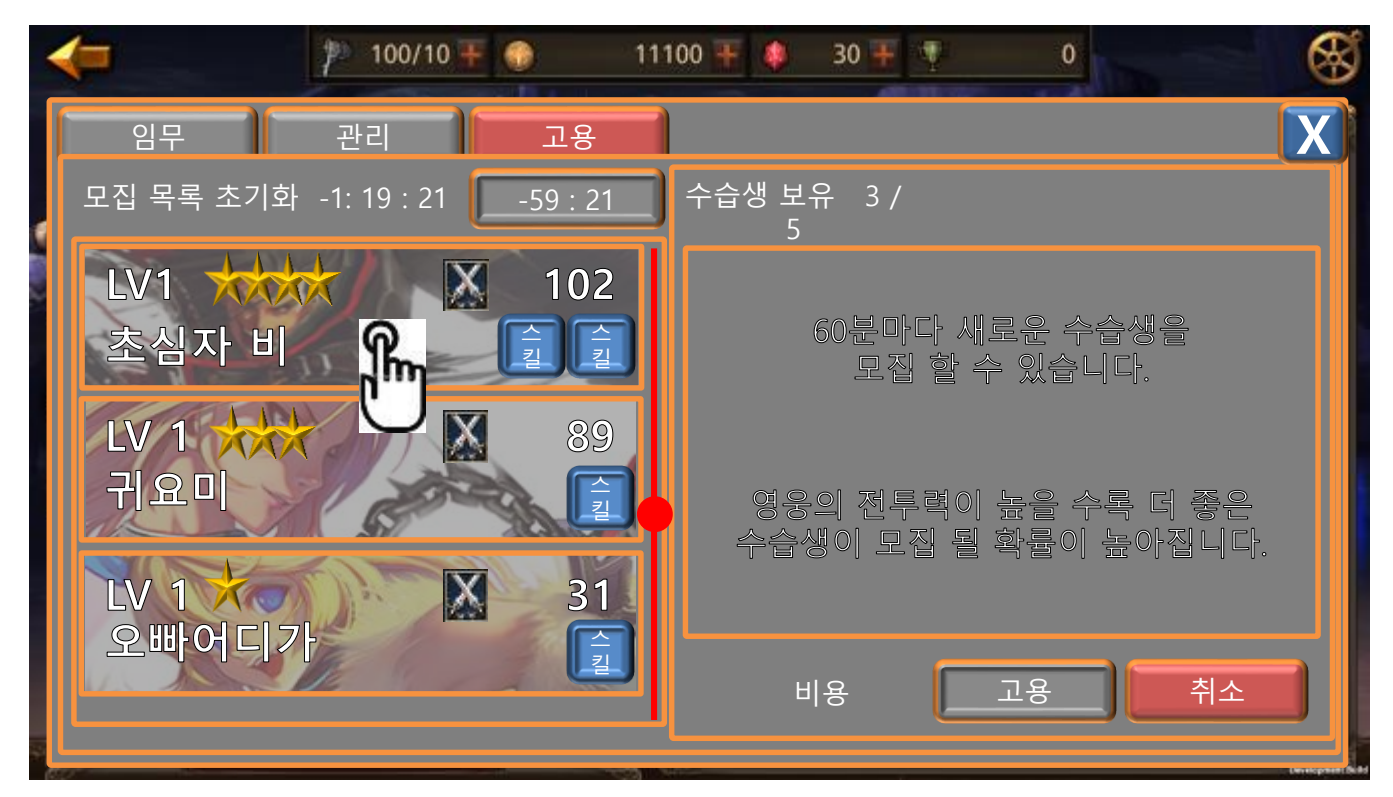

- 5) 모집 목록이 초기화 되는 모집 목록 초기화 시간이 발생 합니다.
- 6) 모집 버튼은 모집 재사용 대기 시간이 카운트 다운 됩니다.
- 7) 모집 할 수습생을 터치 합니다.

|       | 제 목 | Character System         |      |       | 소 속 | TF팀        |
|-------|-----|--------------------------|------|-------|-----|------------|
|       | 분 류 | Guardians Academy System | Ver. | 1.0.0 | 작성자 | 김 양 래      |
| GAMES | 비고  |                          |      |       | 작성일 | 2015.09.30 |

8) 수습생 정보를 확인 할 수 있습니다.

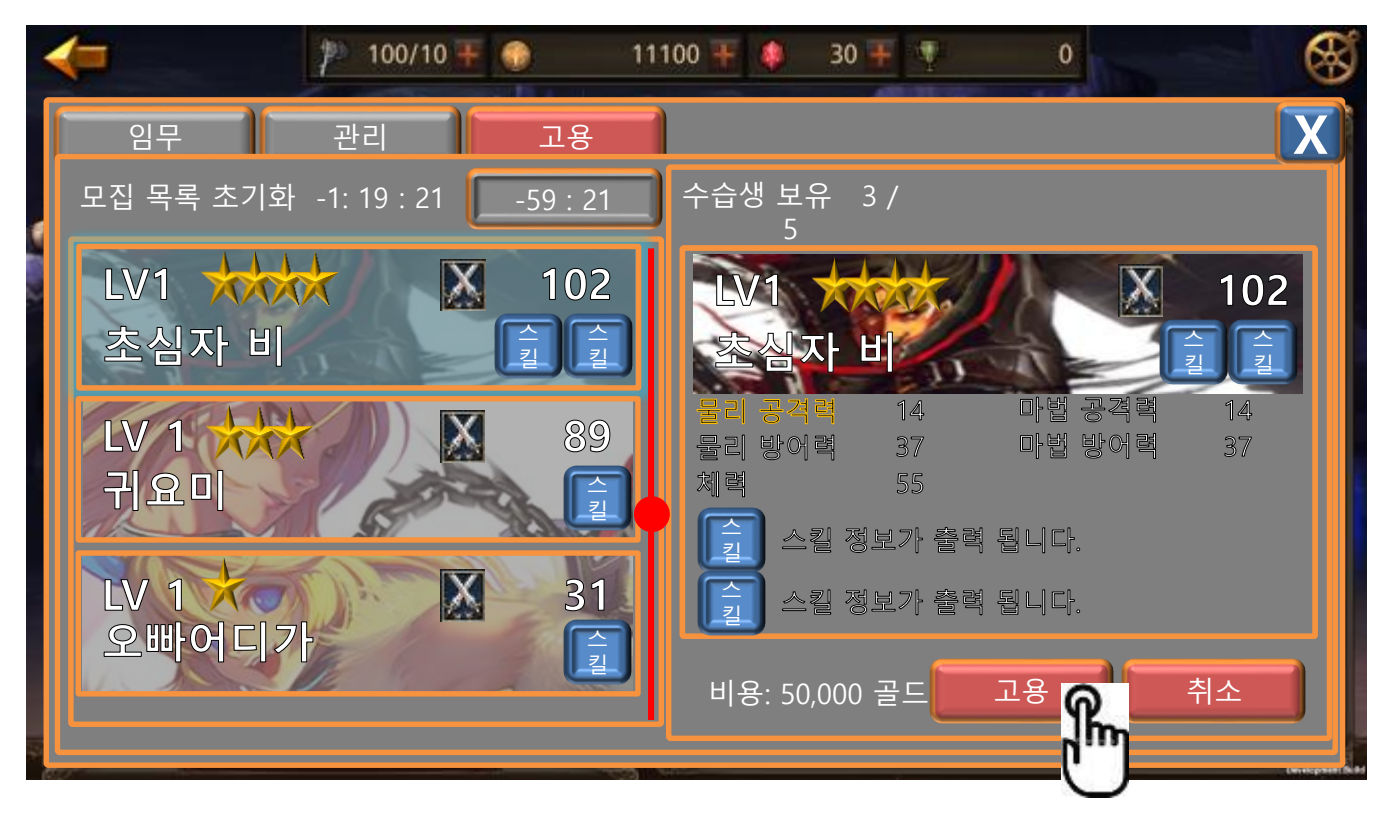

9) 터치 한 수습생은 하이라이트 됩니다.

10) 고용을 위한 골드가 표시 됩니다.

① 골드가 충분하면 흰색 글씨로 표시 됩니다.

② 골드가 부족하면 붉은색 글씨로 표시 되고 고용 버튼이 비활성화 상태가 유지 됩니다.

11) 취소 버튼을 터치하면 수습생 정보가 닫힙니다.

12) 고용 버튼을 터치 합니다.

|       | 제 목 | Character System         |      |       | 소 속 | TF팀        |
|-------|-----|--------------------------|------|-------|-----|------------|
|       | 분 류 | Guardians Academy System | Ver. | 1.0.0 | 작성자 | 김 양 래      |
| GAMES | 비고  |                          |      |       | 작성일 | 2015.09.30 |

13) 고용 버튼을 터치하면 팝업이 발생 합니다.

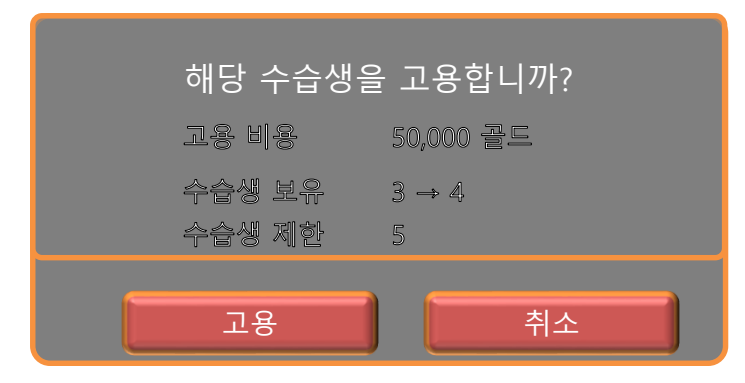

- 14) 고용으로 인해 수습생 제한 수를 넘게 되는 경우 수습생 보유 텍스트가 붉은 색으로 표시 되고 고용 버튼이 비활성화 됩니다.
- 15) 고용 버튼을 누르면 해당 수습생이 모집 리스트에서 사라지고 수습생 정보도 닫힙니다.
- 16) 취소 버튼을 누르면 팝업이 닫힙니다.

|         | 제 목 | Character System         |      |       | 소 속 | TF팀        |
|---------|-----|--------------------------|------|-------|-----|------------|
|         | 분 류 | Guardians Academy System | Ver. | 1.0.0 | 작성자 | 김 양 래      |
| GAMES H | 비고  |                          |      |       | 작성일 | 2015.09.30 |

- 8. 수습생 승급 하기
  - 1) 수습생 관리 화면에서 승급하고자 하는 수습생을 터치 합니다.

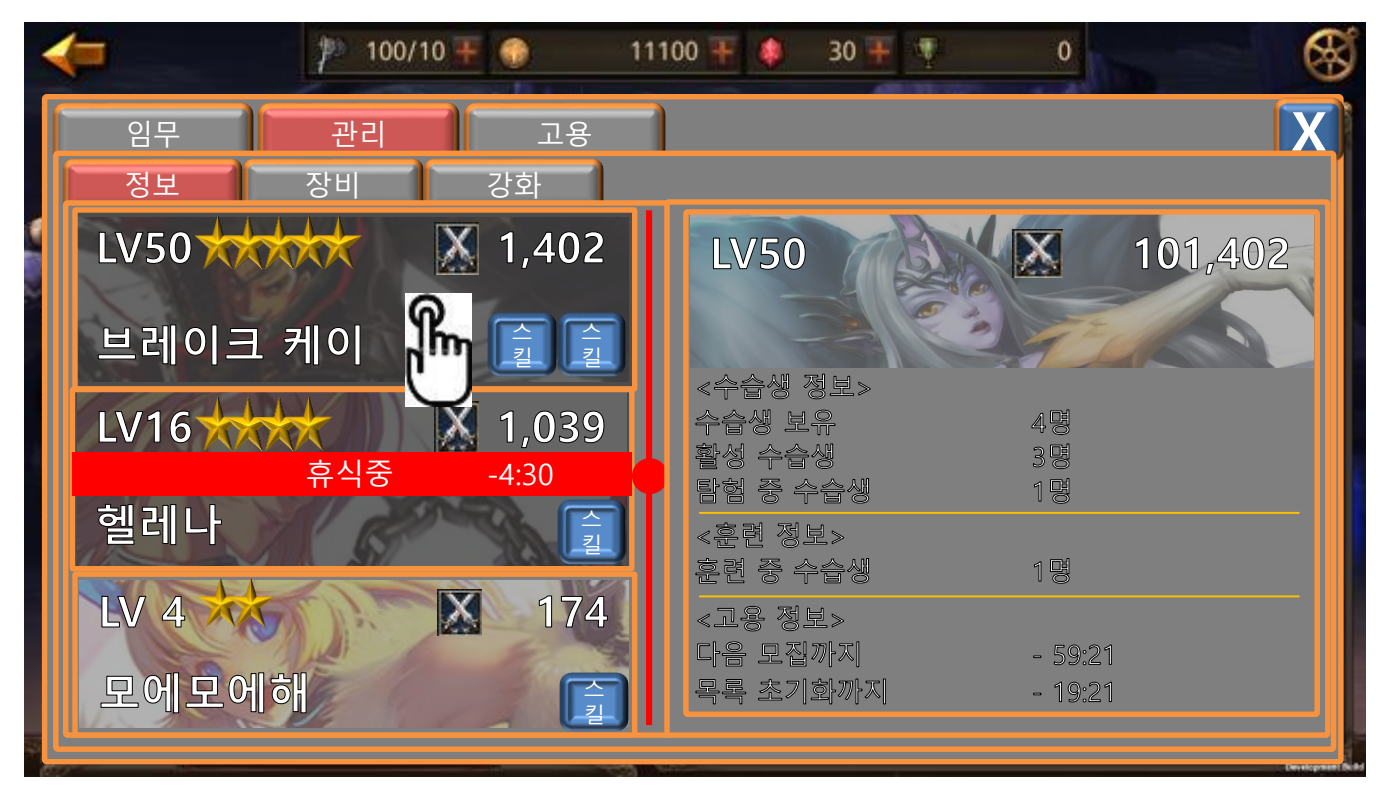

|         | 제 목 | Character System         |      |       | 소 속 | TF팀        |
|---------|-----|--------------------------|------|-------|-----|------------|
|         | 분 류 | Guardians Academy System | Ver. | 1.0.0 | 작성자 | 김 양 래      |
| GAMES H | 비고  |                          |      |       | 작성일 | 2015.09.30 |

2) 수습생 정보 화면에서 활성화 된 승급 버튼을 터치 합니다.

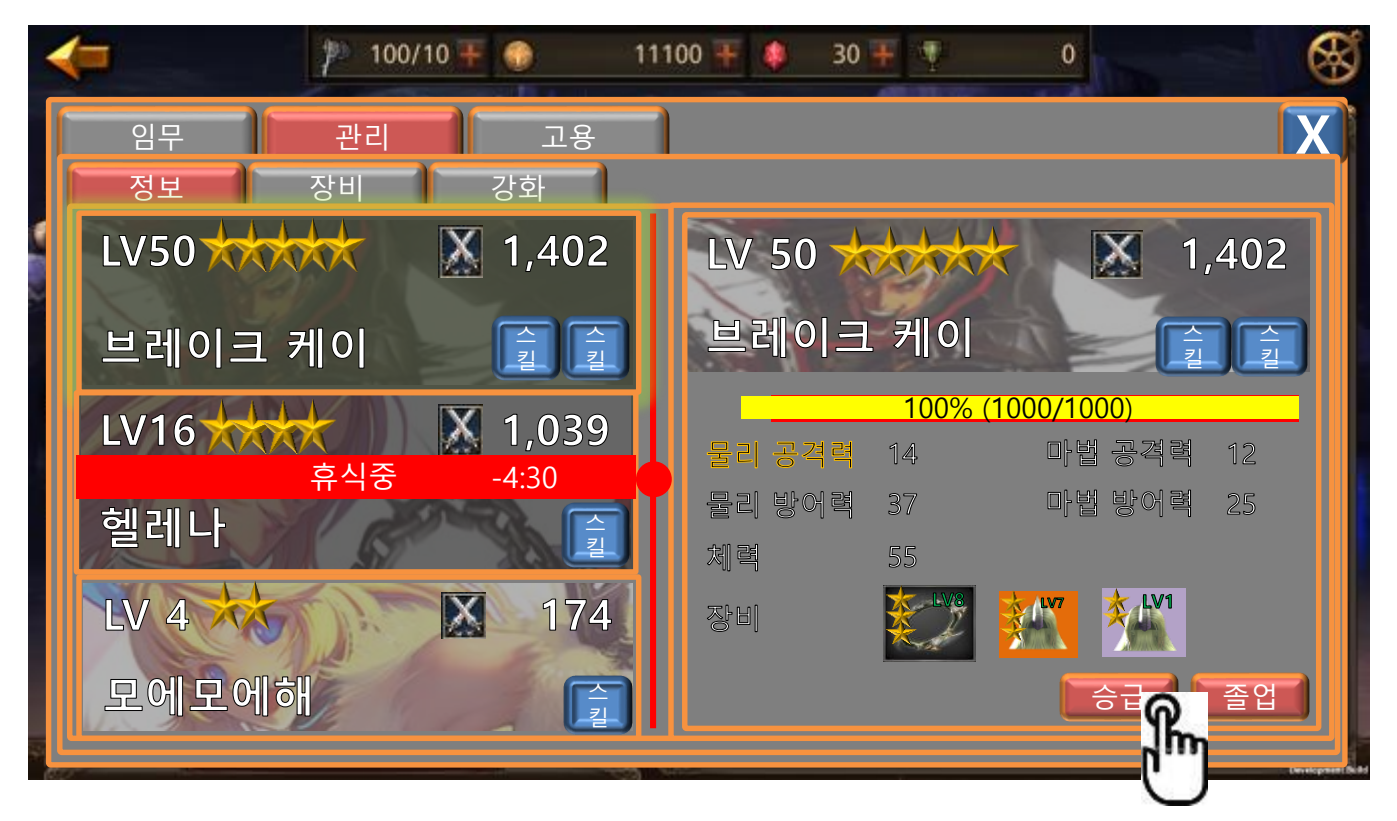

3) 승급 버튼 터치 시 팝업이 발생 합니다.

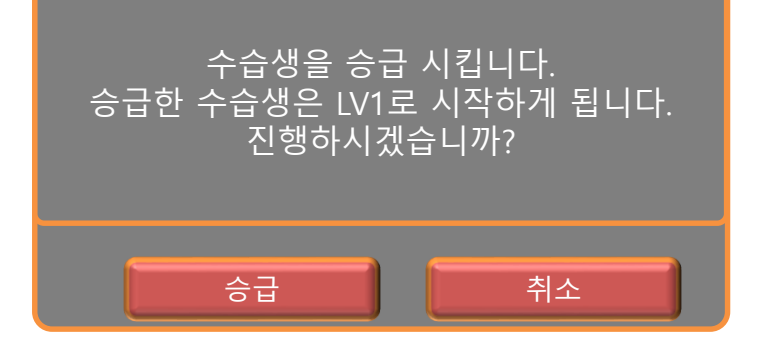

- 4) 승급 터치 시 팝업이 닫히고 해당 수습생은 즉시 등급이 상승하고 LV1이 됩니다.
- 5) 취소 터치 시 팝업이 닫힙니다.
- 6) 6등급 수습생은 [승급] 버튼이 없습니다.

|       | 제 목 | Character System         |      |       | 소 속 | TF팀        |
|-------|-----|--------------------------|------|-------|-----|------------|
|       | 분 류 | Guardians Academy System | Ver. | 1.0.0 | 작성자 | 김 양 래      |
| GAMES | 비고  |                          |      |       | 작성일 | 2015.09.30 |

- 9. 수습생 졸업 하기
  - 1) 수습생 관리 화면에서 졸업하고자 하는 수습생을 터치 합니다.

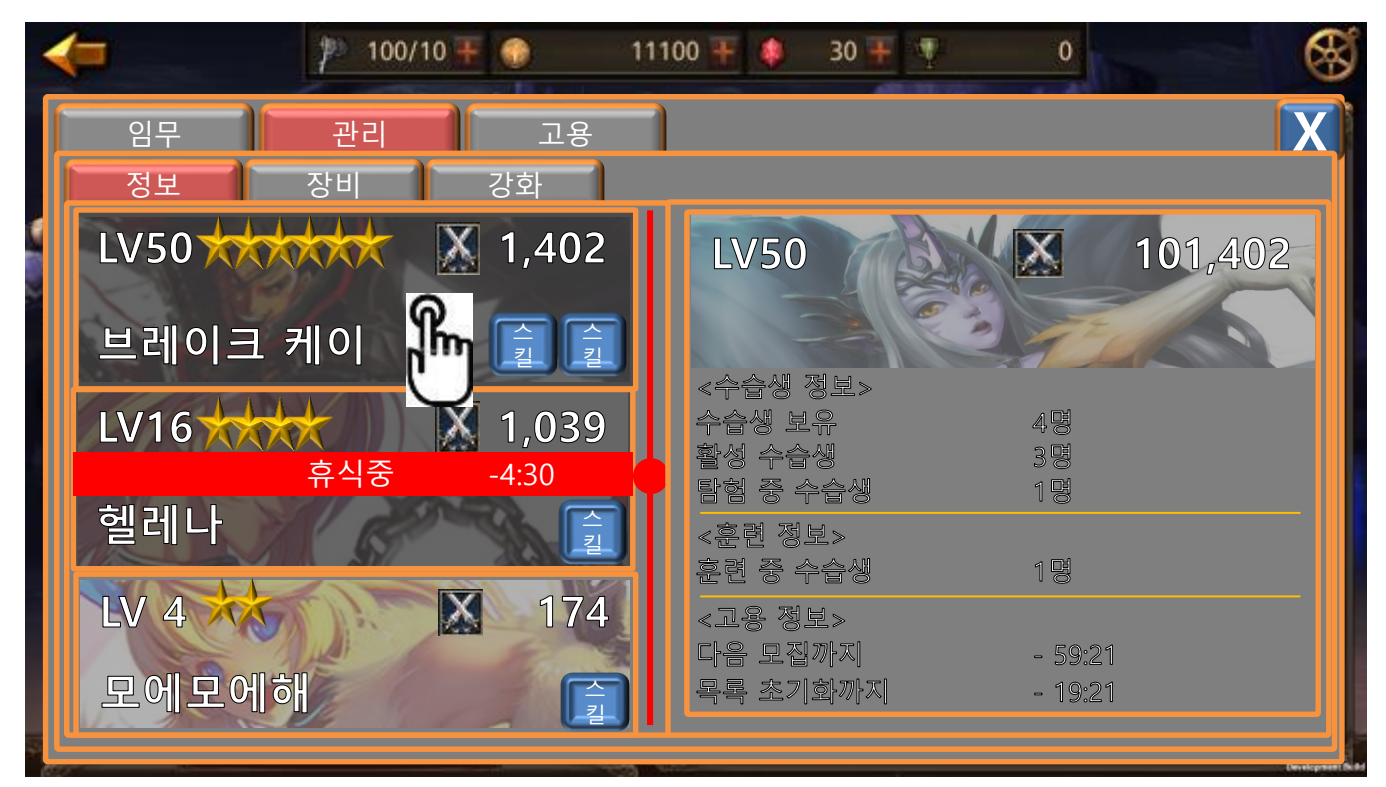

|         | 제 목 | Character System         |      |       | 소 속 | TF팀        |
|---------|-----|--------------------------|------|-------|-----|------------|
|         | 분 류 | Guardians Academy System | Ver. | 1.0.0 | 작성자 | 김 양 래      |
| GAMES H | 비고  |                          |      |       | 작성일 | 2015.09.30 |

2) 수습생 정보 화면에서 졸업 버튼을 터치 합니다.

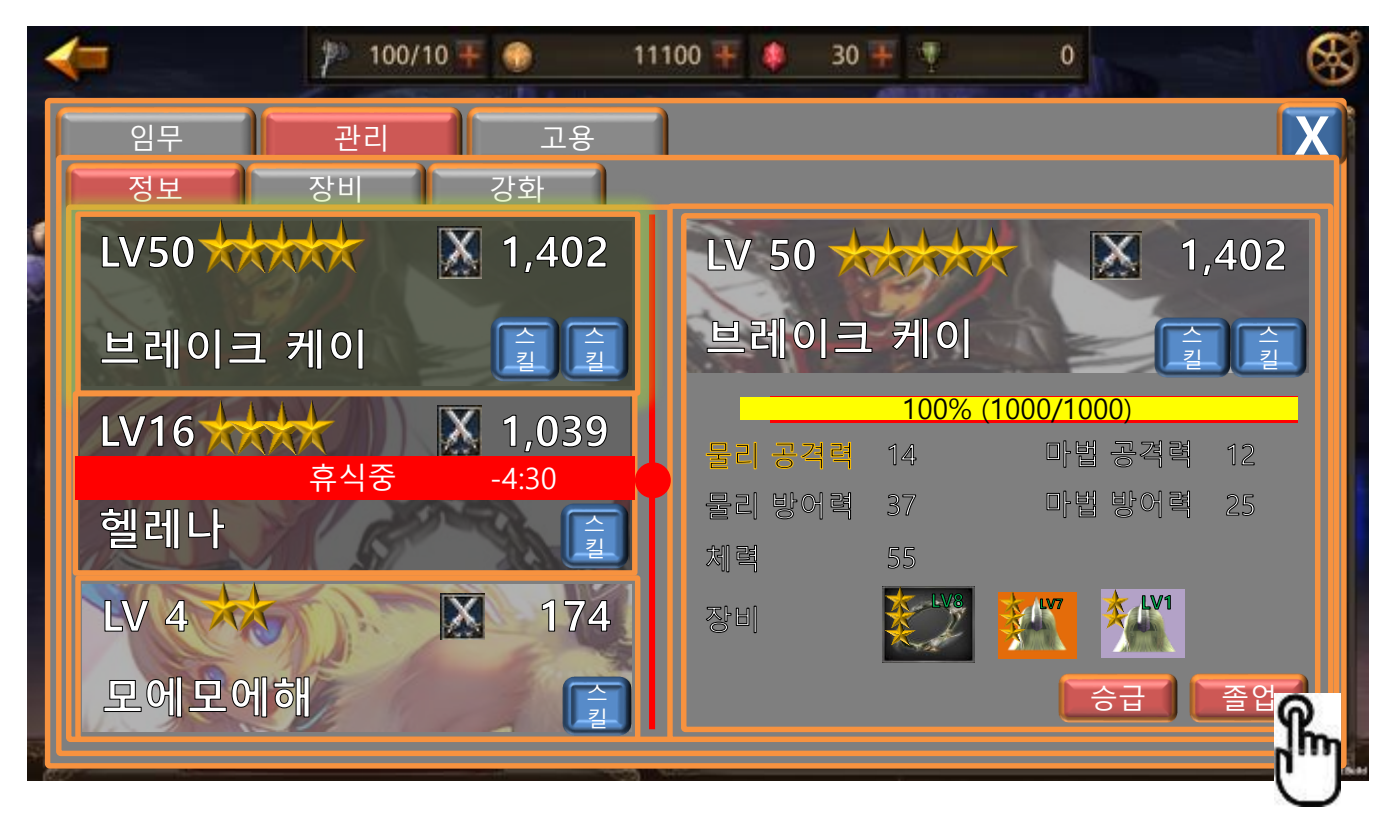

3) 졸업 버튼 터치 시 팝업이 발생 합니다.

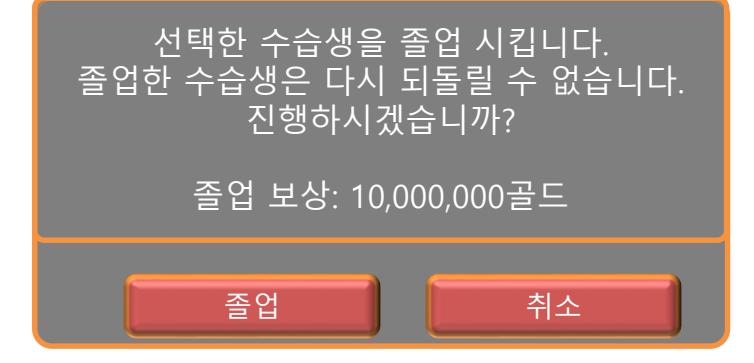

- 4) 졸업 터치 시 팝업이 닫히고 해당 수습생은 즉시 리스트에서 사라지며 보상은 우편으로 도착 합니다.
- 5) 취소 터치 시 팝업이 닫힙니다.
- 6) 추종자는 졸업 버튼이 해고 버튼이 됩니다.
  - 해고 시 팝업 내용: 선택한 수습생을 해고 합니다. 해고한 수습생은 되돌릴 수 없습니다. 진행 하시겠습니까?

|       | 제 목 | Character System         | 소 속        | TF팀 |     |            |
|-------|-----|--------------------------|------------|-----|-----|------------|
|       | 분 류 | Guardians Academy System | Ver. 1.0.0 |     | 작성자 | 김 양 래      |
| GAMES | 비고  |                          |            |     | 작성일 | 2015.09.30 |

1. 탐험 화면

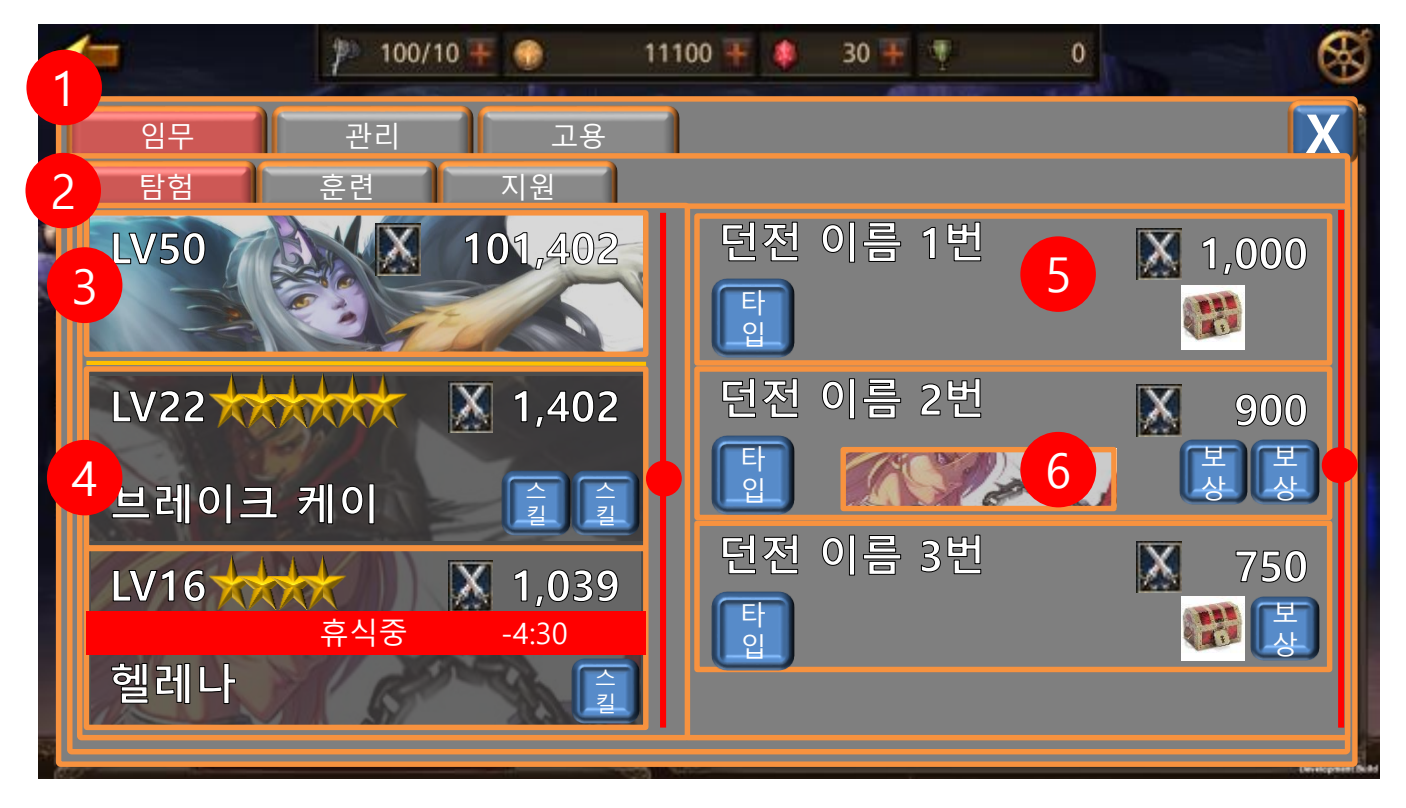

- 1) 가디언즈 아카데미 시스템 대분류
- 2) 임무 모드 소분류
- 3) 영웅 정보
  - ① 레벨, 전투력
- 4) 수습생 정보

① 레벨, 등급, 이름, 전투력, 스킬, 임무여부

5) 탐험 가능한 던전 목록

① 던전명, 던전 타입, 던전 전투력, 보상

6) 해당 던전을 탐험 중인 캐릭터 표시

|  | 제 목 | Character System                    |  |     | 소 속        | TF팀   |
|--|-----|-------------------------------------|--|-----|------------|-------|
|  | 분 류 | Guardians Academy System Ver. 1.0.0 |  |     | 작성자        | 김 양 래 |
|  | 비고  | 작성일                                 |  | 작성일 | 2015.09.30 |       |

2. 탐험 모드의 던전 정보 화면

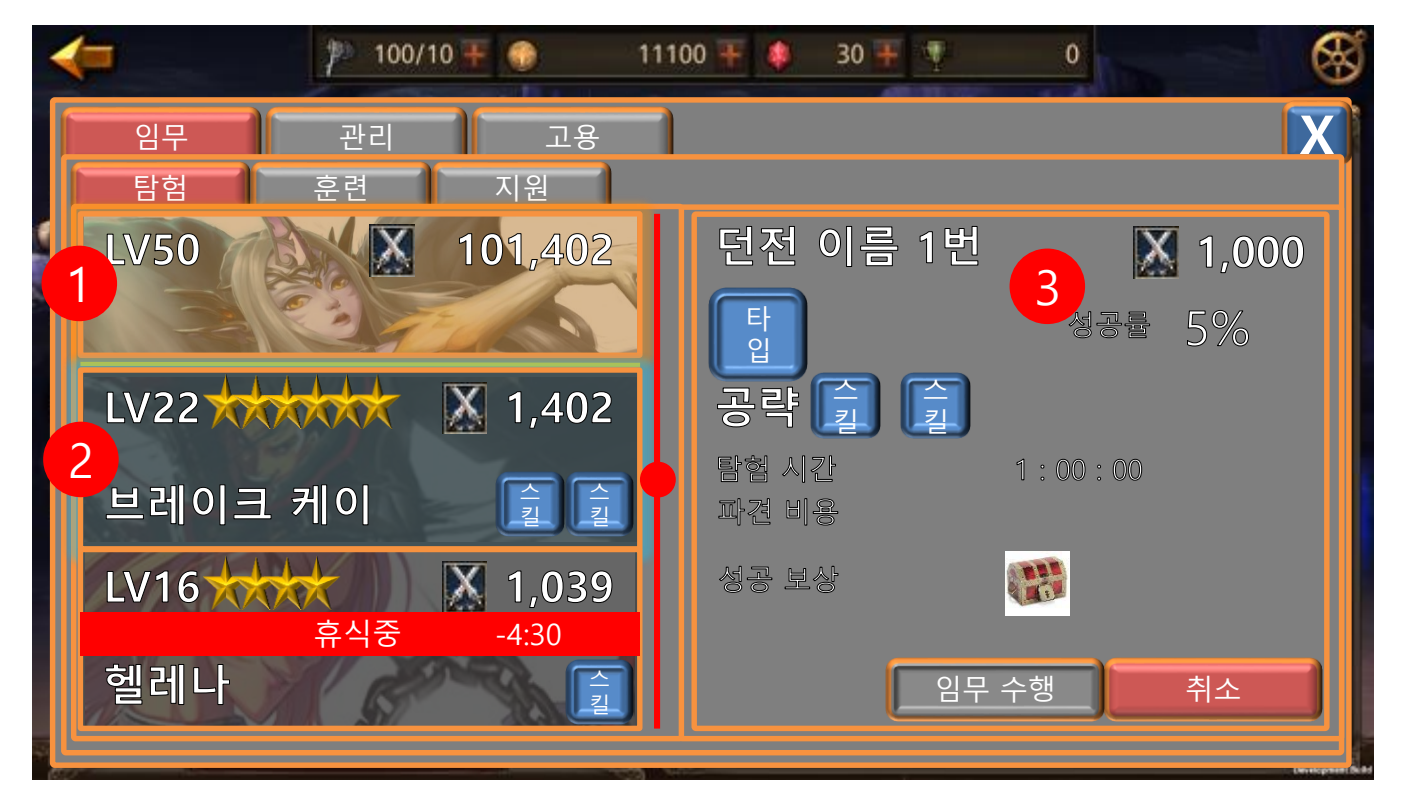

- 1) 해당 던전을 현재 탐험 할 수 있는 캐릭터의 테두리 하이라이트
- 2) 해당 던전의 공략 스킬을 갖고 있는 수습생의 테두리 하이라이트
- 3) 던전 정보
  - ① 던전명
  - ② 던전 전투력
  - ③ 던전 타입
  - ④ 던전 성공률 선택하는 캐릭터에 따라 수치가 변화 함
  - ⑤ 공략 스킬 해당 스킬을 보유한 수습생은 성공률 보정을 받음
  - ⑥ 탐험 시간 선택하는 캐릭터에 따라 수치가 변화 함
  - ⑦ 파견 비용 영웅은 행동력, 수습생은 골드가 발생 함
  - ⑧ 성공 보상 상자 모양은 무작위
    - 터치하여 보상 선택 가능

|  | 제 목 | Character System                    |  |     | 소 속        | TF팀   |
|--|-----|-------------------------------------|--|-----|------------|-------|
|  | 분 류 | Guardians Academy System Ver. 1.0.0 |  |     | 작성자        | 김 양 래 |
|  | 비고  | 작성일                                 |  | 작성일 | 2015.09.30 |       |

3. 훈련 화면

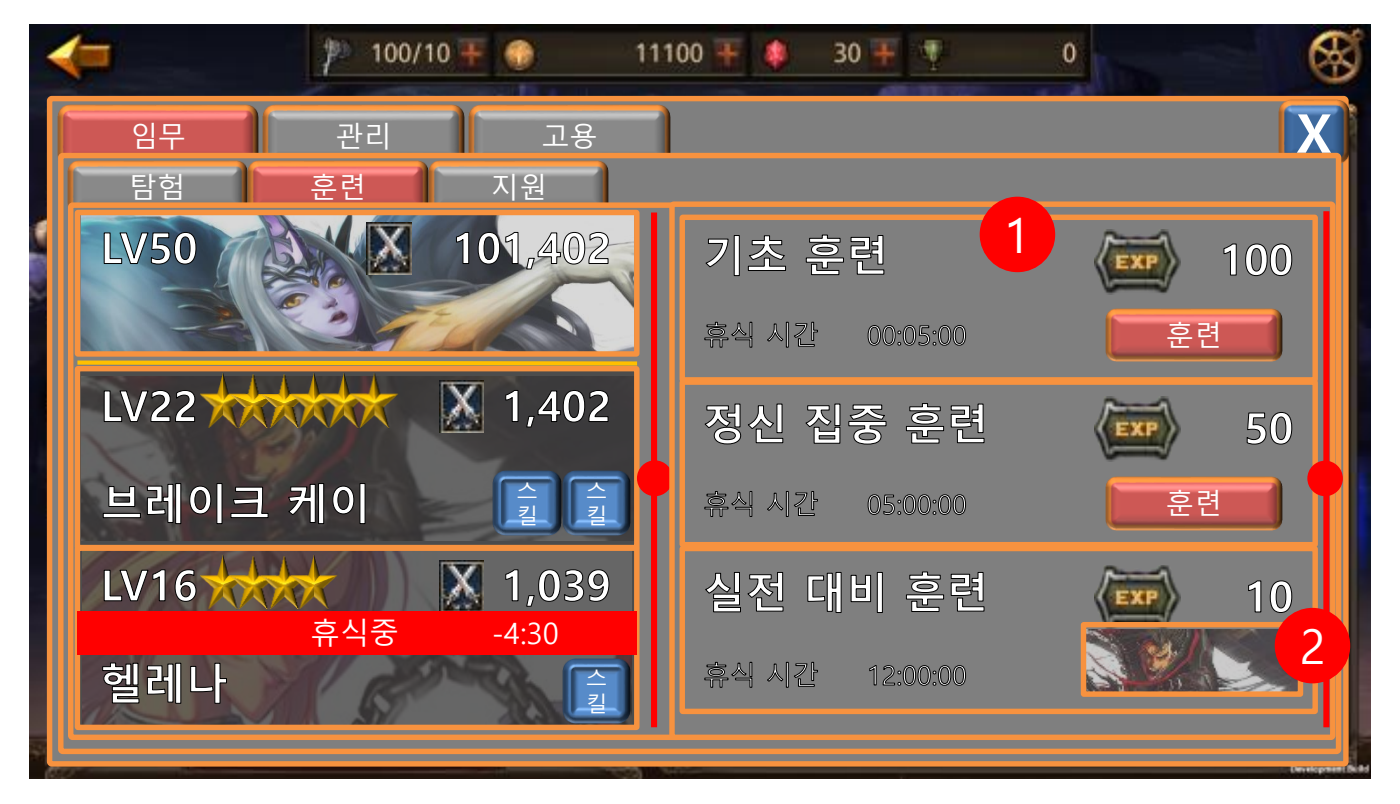

- 1) 훈련 가능 목록
  - ① 훈련명
  - ② 훈련 종료까지 걸리는 시간
  - ③ 훈련을 통해 획득할 수 있는 경험치
  - ④ 훈련 배정 버튼
- 2) 해당 훈련을 하고 있는 캐릭터 표시

|  | 제 목 | Character System                    |  |     | 소 속        | TF팀   |
|--|-----|-------------------------------------|--|-----|------------|-------|
|  | 분 류 | Guardians Academy System Ver. 1.0.0 |  |     | 작성자        | 김 양 래 |
|  | 비고  | 작성                                  |  | 작성일 | 2015.09.30 |       |

4. 관리 모드 화면

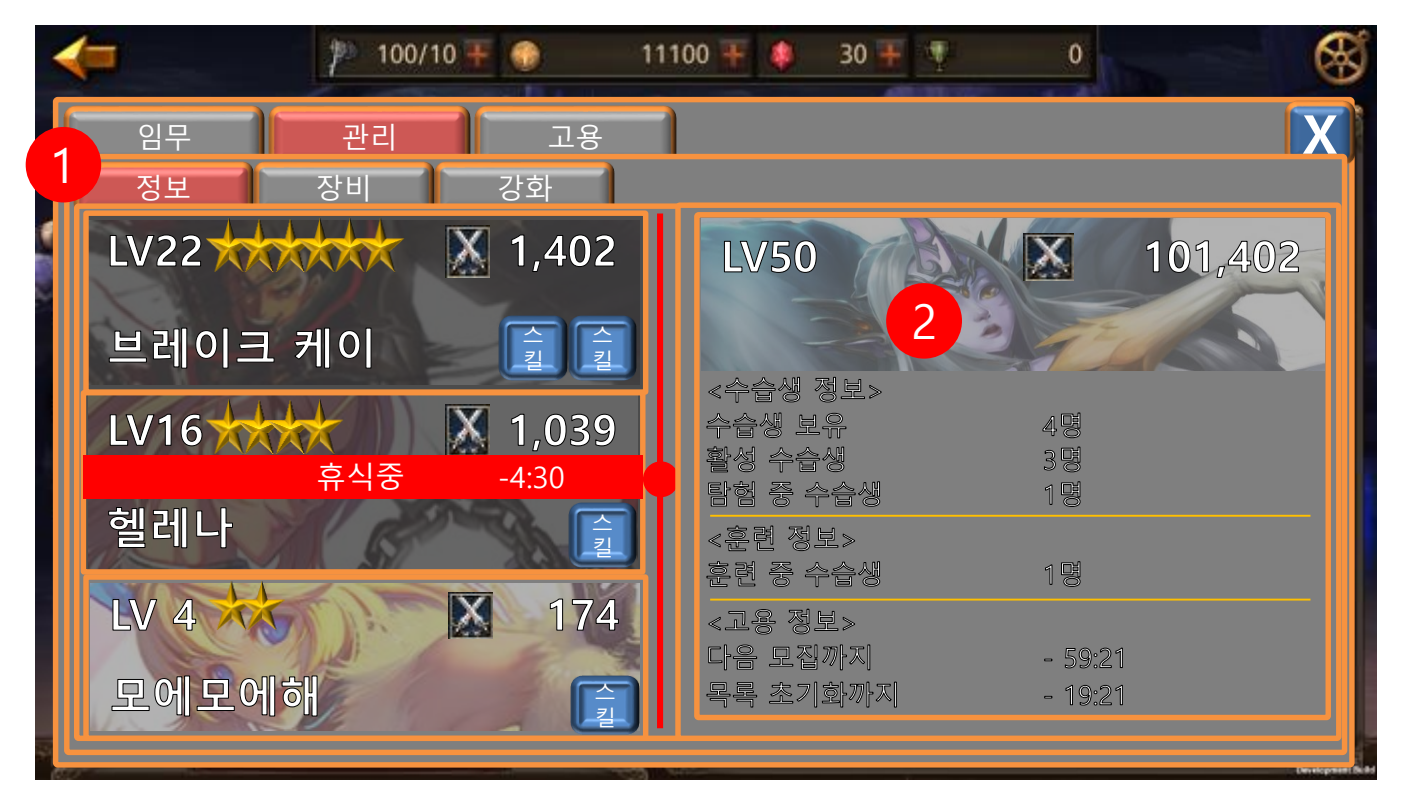

- 1) 관리 모드 소분류
- 2) 기본 정보 화면

|  | 제 목 | Character System                    |  |     | 소 속        | TF팀   |
|--|-----|-------------------------------------|--|-----|------------|-------|
|  | 분 류 | Guardians Academy System Ver. 1.0.0 |  |     | 작성자        | 김 양 래 |
|  | 비고  | 작성                                  |  | 작성일 | 2015.09.30 |       |

5. 관리 모드의 수습생 정보 화면

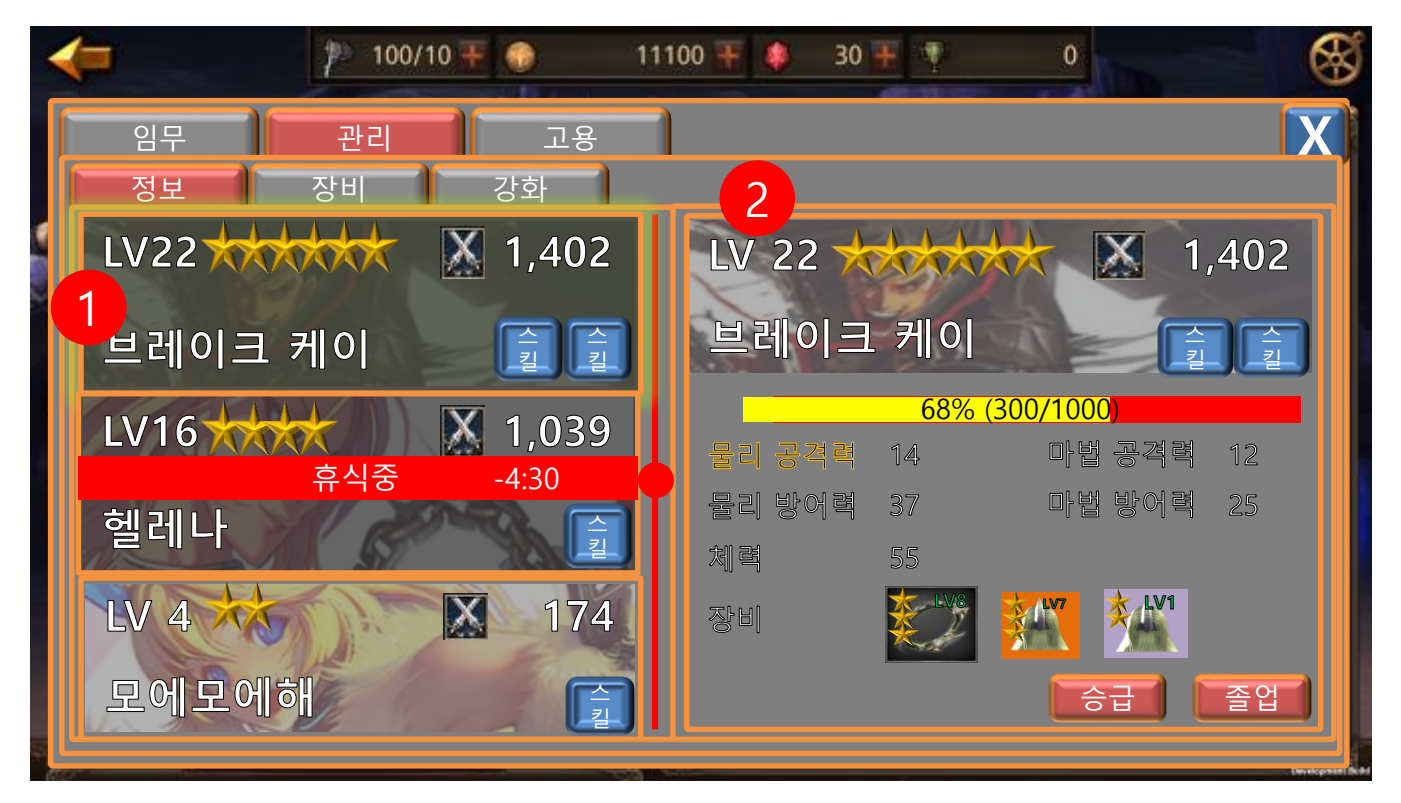

- 1) 선택한 수습생의 테두리 하이라이트
- 2) 수습생 정보 일람
  - ① 레벨
  - 2 등급
  - ③ 전투력
  - ④ 이름
  - ⑤ 스킬 터치 시 팝업으로 스킬 상세 설명
  - ⑥ 경험치
  - ⑦ 스탯
  - ⑧ 장착 중인 장비
  - ⑨ 졸업 및 승급 버튼

|  | 제 목 | Character System                    |  |     | 소 속        | TF팀   |
|--|-----|-------------------------------------|--|-----|------------|-------|
|  | 분 류 | Guardians Academy System Ver. 1.0.0 |  |     | 작성자        | 김 양 래 |
|  | 비고  | 작성                                  |  | 작성일 | 2015.09.30 |       |

6. 관리 모드의 수습생 장비 화면

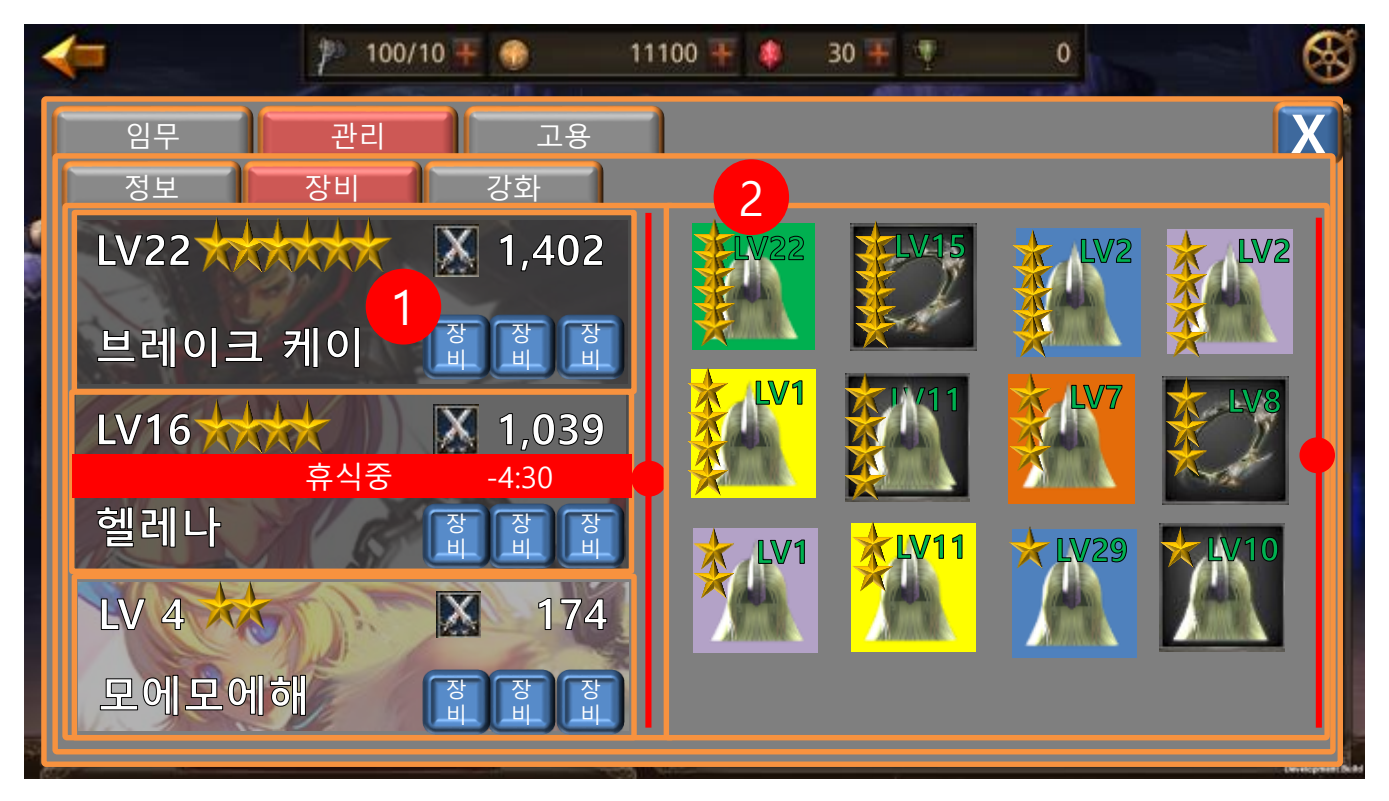

- 1) 스킬 아이콘이 수습생의 장비 아이콘으로 변경 됩니다.
- 2) 아이템 목록

|  | 제 목 | Character System                    |  |     | 소 속        | TF팀   |
|--|-----|-------------------------------------|--|-----|------------|-------|
|  | 분 류 | Guardians Academy System Ver. 1.0.0 |  |     | 작성자        | 김 양 래 |
|  | 비고  | 작성                                  |  | 작성일 | 2015.09.30 |       |

#### 7. 아이템 장비를 위한 수습생 선택 화면

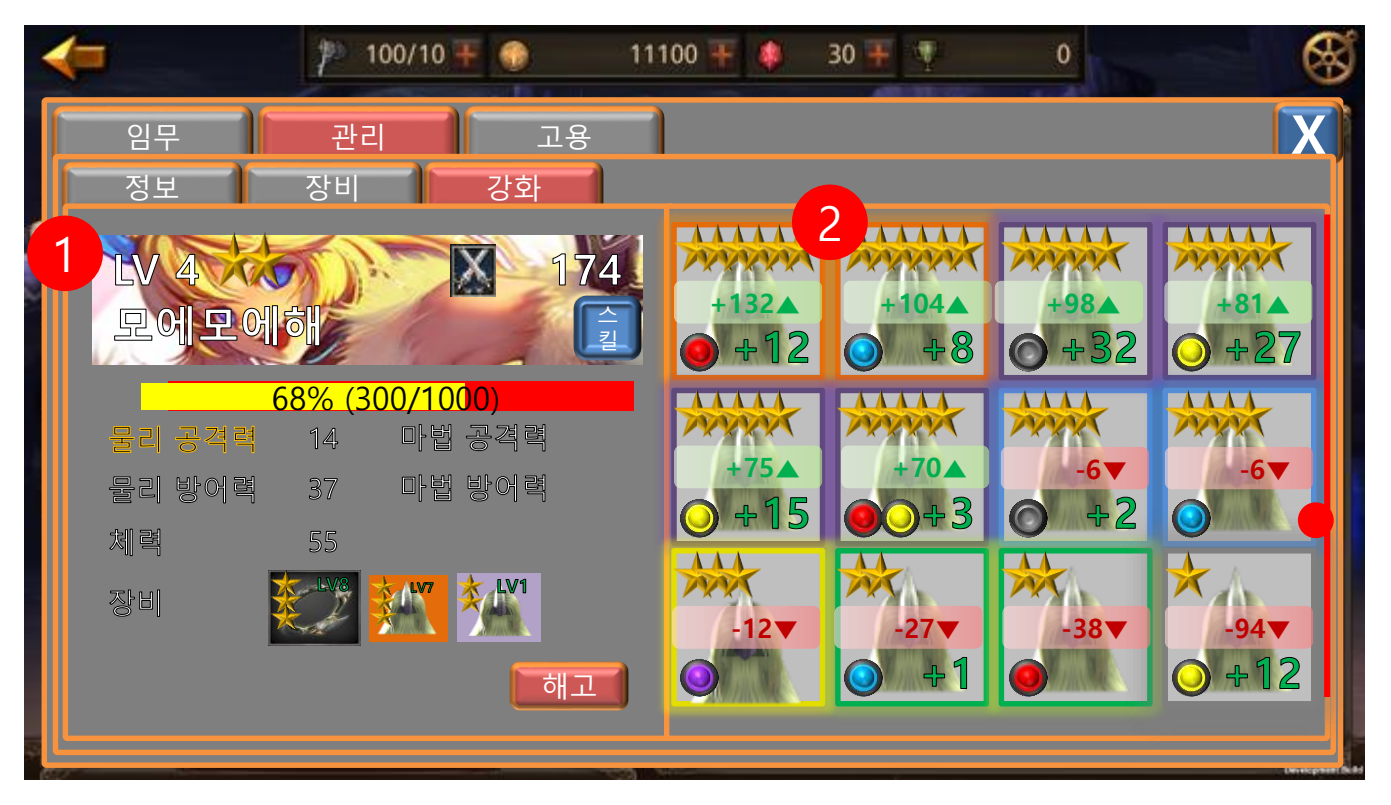

- 1) 수습생 정보
- 2) 아이템 목록

① 현재 수습생이 착용 중인 아이템을 기준으로 더 좋고 낮은 아이템을 표시 합니다.

|  | 제 목 | Character System                    |  |     | 소 속        | TF팀   |
|--|-----|-------------------------------------|--|-----|------------|-------|
|  | 분 류 | Guardians Academy System Ver. 1.0.0 |  |     | 작성자        | 김 양 래 |
|  | 비고  | 작성일                                 |  | 작성일 | 2015.09.30 |       |

8. 수습생 고용 화면

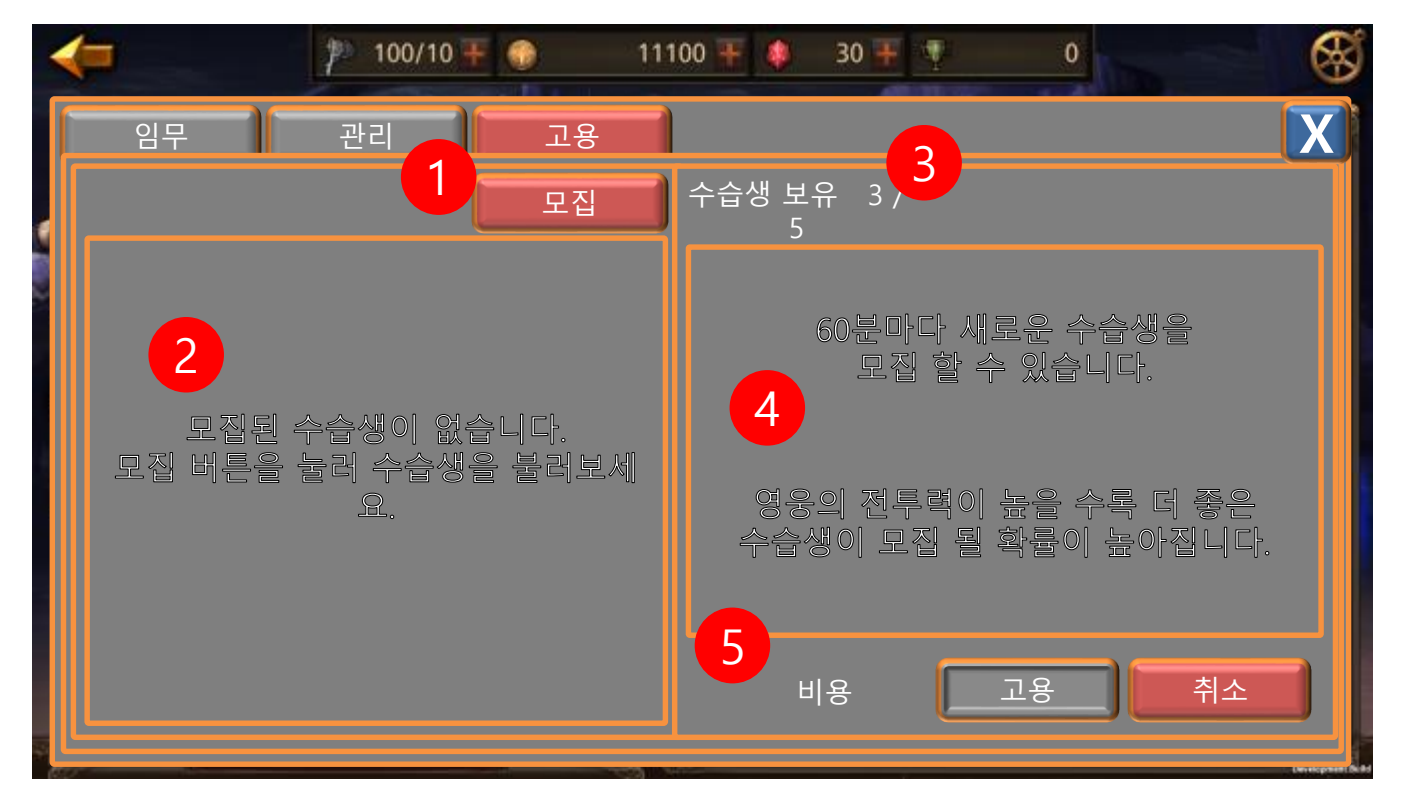

- 1) 고용 할 후보를 호출하는 모집 버튼
- 2) 고용 할 후보가 나열 될 리스트 패널 위치
- 3) 최대 고용 가능 수습생 수와 현재 보유 수습생 수
- 4) 간단한 고용 시스템 가이드
- 5) 비용 표시 패널 및 고용/취소 버튼

|       | 제 목 | Character System                    |  |     | 소 속        | TF팀 |
|-------|-----|-------------------------------------|--|-----|------------|-----|
|       | 분 류 | Guardians Academy System Ver. 1.0.0 |  | 작성자 | 김 양 래      |     |
| GAMES | 비고  | 작성                                  |  | 작성일 | 2015.09.30 |     |

9. 고용 모드의 수습생 모집 화면

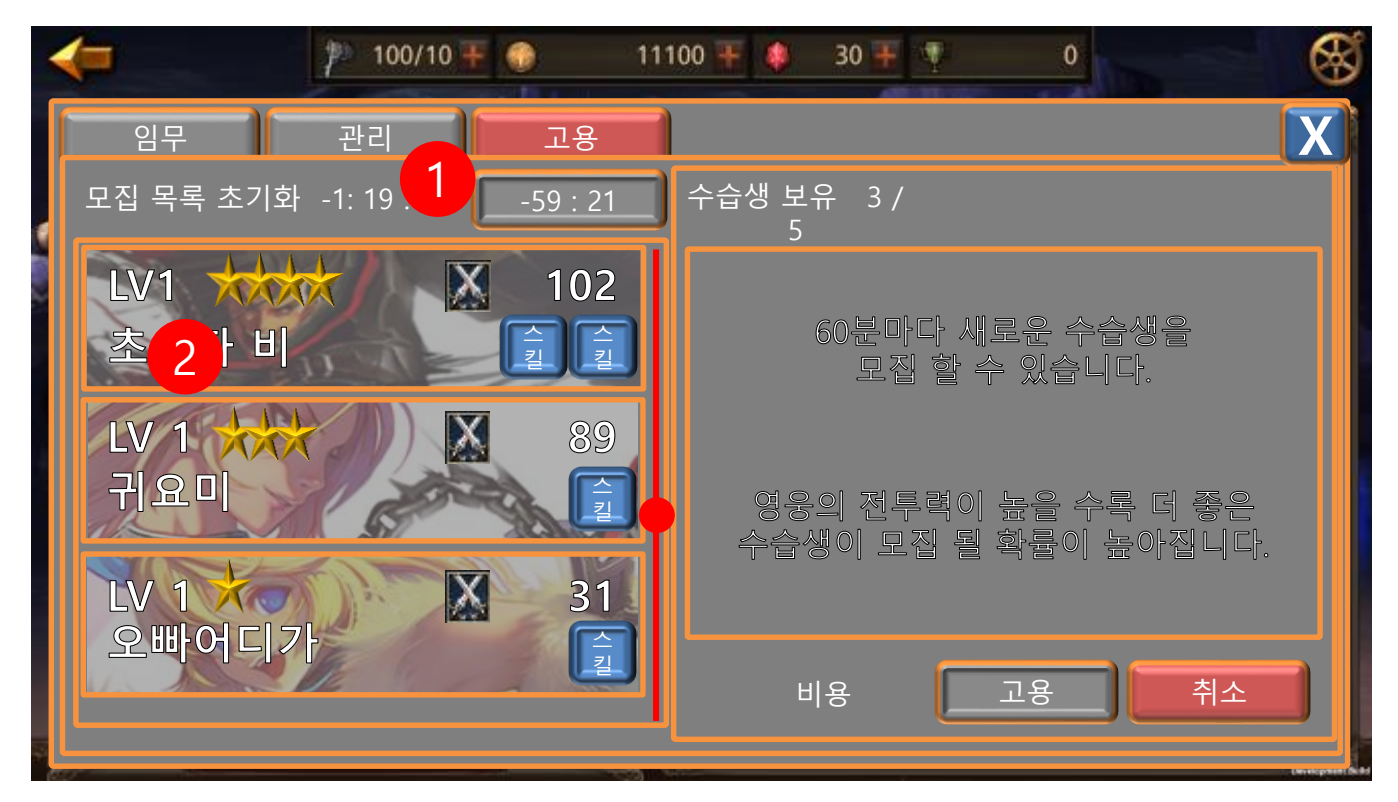

- 1) 모집과 동시에 모집 버튼 카운트 다운 시작 만료까지 모집 불가
- 2) 모집과 동시에 현 목록의 초기화 시점 카운트 다운 시작 만료되면 목록이 사라짐

|  | 제 목 | Character System                    |  |     | 소 속        | TF팀 |
|--|-----|-------------------------------------|--|-----|------------|-----|
|  | 분 류 | Guardians Academy System Ver. 1.0.0 |  | 작성자 | 김 양 래      |     |
|  | 비고  | 작성업                                 |  | 작성일 | 2015.09.30 |     |

#### 10. 고용 모드의 수습생 정보 화면

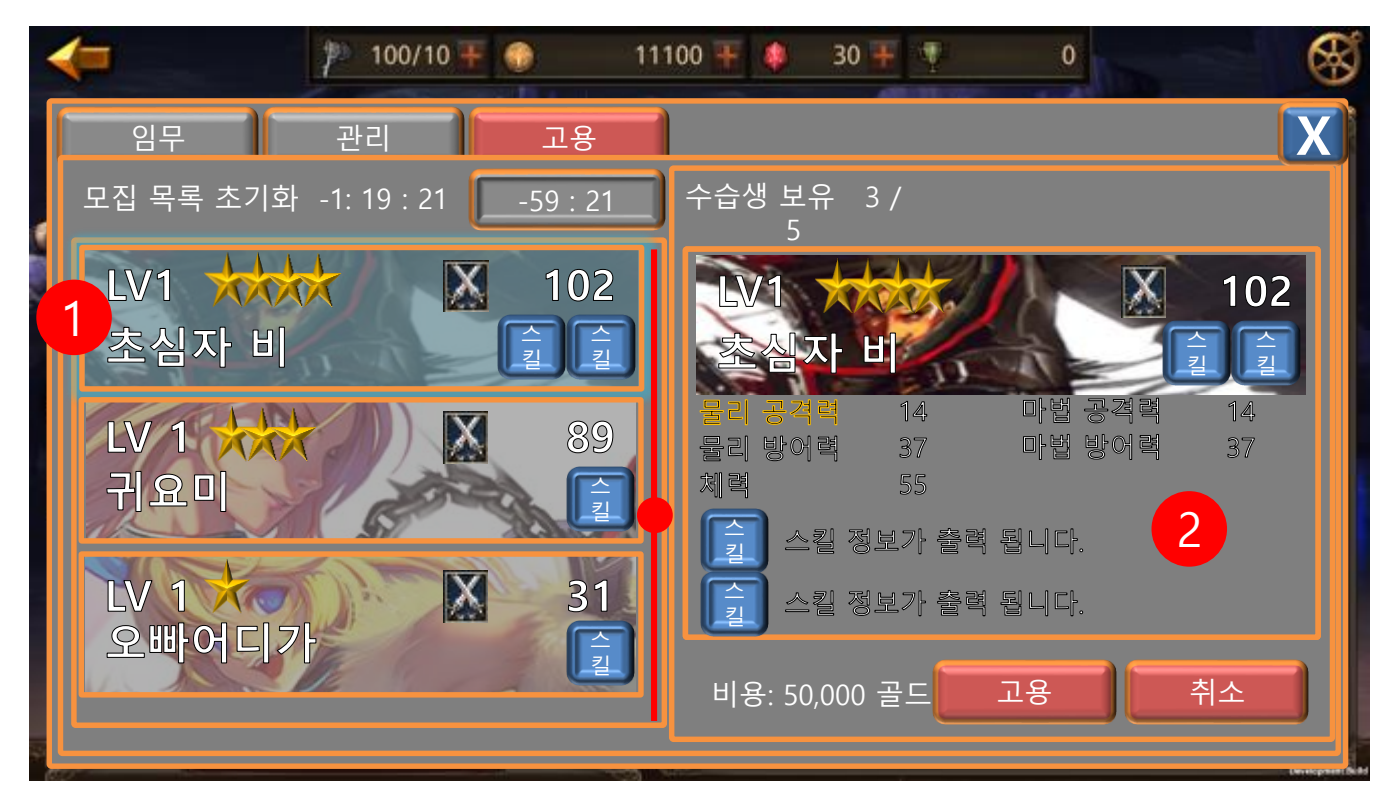

- 1) 선택한 수습생 테두리 하이라이트
- 2) 선택한 수습생 정보
  - ① 레벨
  - 2 등급
  - ③ 이름
  - ④ 전투력
  - ⑤ 스킬 정보
  - ⑥ 스탯 정보

|  | 제 목 | Character System         |      |       | 소 속        | TF팀   |
|--|-----|--------------------------|------|-------|------------|-------|
|  | 분 류 | Guardians Academy System | Ver. | 1.0.0 | 작성자        | 김 양 래 |
|  | 비고  |                          |      | 작성일   | 2015.09.30 |       |

# 던전

- 1. 던전 종류
  - 1) 던전은 8개 종류가 있습니다.
    - ① 난이도: 하
      - 화산 던전
      - 빙하 던전
      - 전격 던전
    - ② 난이도: 중
      - 늪지 던전
      - 사막 던전
      - 암벽 던전
    - ③ 난이도: 상
      - 암흑 던전
      - 지옥불 던전
- 2. 던전 보상 종류
  - 1) 테이블에서 다룹니다.

|       | 제 목 | Character System                    |  |       | 소 속        | TF팀   |
|-------|-----|-------------------------------------|--|-------|------------|-------|
|       | 분 류 | Guardians Academy System Ver. 1.0.0 |  | 1.0.0 | 작성자        | 김 양 래 |
| GAMES | 비고  |                                     |  | 작성일   | 2015.09.30 |       |

# 수습생 스킬

1. 던전 관련 스킬

| No | 스킬명    | 효과                      |
|----|--------|-------------------------|
| 1  | 화염방패   | 화산 던전 성공률 +30%          |
| 2  | 얼음갑옷   | 빙하 던전 성공률 +30%          |
| 3  | 전격망토   | 전격 던전 성공률 +30%          |
| 4  | 축지     | 늪지 던전 성공률 +30%          |
| 5  | 마법의 샘물 | 사막 던전 성공률 +30%          |
| 6  | 등반     | 암벽 던전 성공률 +30%          |
| 7  | 빛의 정령  | 암흑 던전 성공률 +30%          |
| 8  | 수호 정령  | 지옥불 던전 성공률 +30%         |
| 9  | 모험의 달인 | 모든 던전 성공률 +5%           |
| 10 | 화염 화살  | 화산 던전 탐험 시간 10% 감소      |
| 11 | 얼음창    | 빙하 던전 탐험 시간 10% 감소      |
| 12 | 번개 폭풍  | 전격 던전 탐험 시간 10% 감소      |
| 13 | 구름 장화  | 늪지 던전 탐험 시간 10% 감소      |
| 14 | 낙타 조련사 | 사막 던전 탐험 시간 10% 감소      |
| 15 | 산악 전문가 | 암벽 던전 탐험 시간 10% 감소      |
| 16 | 횃불     | 암흑 던전 탐험 시간 10% 감소      |
| 17 | 수호신    | 지옥불 던전 탐험 시간 10% 감소     |
| 18 | 탐험의 달인 | 모든 던전 탐험 시간 1% 감소       |
| 19 | 동전 수집가 | 던전 탐험 성공 시 골드 획득량 +20%  |
| 20 | 지폐 수집가 | 던전 탐험 성공 시 골드 획득량 +30%  |
| 21 | 반짝이    | 던전 탐험 성공 시 골드 획득량 +40%  |
| 22 | 익숙함    | 던전 탐험 성공 시 경험치 획득량 +10% |
| 23 | 노련함    | 던전 탐험 성공 시 경험치 획득량 +20% |

#### 2. 성소 관련 스킬

| No | 스킬명   | 효과                     |
|----|-------|------------------------|
| 1  | 건축가   | 내 성소 건설 속도 감소량 +3%     |
| 2  | 일꾼    | 모든 건설 속도 감소량 +1%       |
| 3  | 친밀함   | 친구 성소 지원 시 FP 추가 획득 +2 |
| 4  | 외톨이   | 내 성소 지원 시 FP 2 획득      |
| 5  | 금화 발견 | 지원 시 500골드 획득          |
| 6  | 금광 발견 | 친구 성소 지원 시 800골드 획득    |

#### 3. 기타 스킬

| No | 스킬명    | 효과                             |  |  |
|----|--------|--------------------------------|--|--|
| 1  | 구급대원   | 임무 실패 시 회복 시간을 10% 감소시킵니다.     |  |  |
| 2  | 지원의 달인 | 성소 지원 후 수습생 재사용 대기 시간 10% 감소   |  |  |
| 3  | 불멸자    | 현 수습생은 탐험을 실패 시 회복 단계를 무시 합니다. |  |  |

|         | 제 목 | Character System         |      |       | 소 속 | TF팀        |
|---------|-----|--------------------------|------|-------|-----|------------|
|         | 분 류 | Guardians Academy System | Ver. | 1.0.0 | 작성자 | 김 양 래      |
| - Onnes | 비고  |                          |      |       | 작성일 | 2015.09.30 |

#### 기타

- 1. 수습생 전투력 환산 공식
  - 1) 영웅의 전투력 환산 공식과 같은 공식을 갖습니다.
    - ① 수습생 기본 능력 + 장착 중인 장비 + 강화 정도
- 2. 던전 성공률 수식
  - 던전의 기본 성공률을 기준으로 수습생의 전투력과 던전의 전투력, 수습생 스킬의 효과 등을 이용한 최종 성공률 수식이 필요 합니다.
- 3. 던전 실패 시 수습생 회복 수식
  - 1) 레벨이 높을 수록 오랜 시간 회복이 필요 합니다.
    - ① 회복 시간 (초, 소수점 반올림) = 60\*(2\*(수습생레벨^2)\*7%)
    - ② 1레벨 기준 9초
    - ③ 50레벨 기준 6시간
  - 2) 수습생이 회복 시간을 감소 시키는 스킬이 있다면 회복 시간 계산 후 적용 됩니다.
- 4. 고용 관련 수습생 등장 확률 수식
  - 1) 캐릭터 전투력에 영향을 받게 하려고 구상 중이며 차후 전투력 밸런스 작업과 함께 진행 하겠습니다.
- 5. 탐험 비용
  - 1) 던전 전투력을 기준으로 탐험 비용을 다르게 책정 할 예정으로 던전 테이블에서 작성 될 것 입니다.
- 6. 수습생 졸업 보상 수식
  - 1) 설정 전 입니다.
- 7. 수습생 시나리오 설정 전 입니다.
  - 1) 가문
  - 2) 용병